# **Universal Server 30 Day Whole Disk Evaluation Quick Start Guide**

Welcome to the PGP Universal<sup>™</sup> Server Whole Disk Encryption evaluation program! In the following documentation you will find information to help you integrate PGP Universal<sup>™</sup> Server into your enterprise environment.

This document covers the following topics:

- 1. The PGP Universal Evaluation Email
- 2. Downloading and Burning an ISO image of the Universal OS
- 3. Initial install and Universal settings configuration
- 4. Basic overview of the Universal OS
- 5. Integration with Active Directory
- 6. Desktop Client Policy and Licensing
- 7. Creation and Deployment of a PGP Desktop Client
- 8. Whole Disk Encryption Client Install and Enrollment

The guide is designed for the individual looking for a basic understanding of the PGP Universal<sup>™</sup> Server Product so it can be evaluated in their production/test environment.

# **Table of Contents**

| Table of Contents                                                | 2  |
|------------------------------------------------------------------|----|
| Table of Figures                                                 | 3  |
| The PGP Universal Evaluation Email                               | 5  |
| The Universal <sup>™</sup> Server ISO Image                      | 6  |
| Downloading the PGP Universal ISO                                | 6  |
| Burning The Universal ISO                                        | 9  |
| PGP Universal <sup>™</sup> Server Installation and Configuration | 10 |
| Installing From the Universal DVD                                | 10 |
| Basic Overview of the Universal OS                               | 22 |
| Integration with Active Directory                                | 25 |
| PGP Desktop Client Policy                                        | 31 |
| About the Single Sign On Feature                                 | 31 |
| Using Single Sign On                                             | 31 |
| Logging In with Single Sign On                                   | 31 |
| How Single Sign On Works                                         | 31 |
| Configuring PGP Desktop Client Policy                            | 31 |
| Creation and Deployment of a PGP Desktop Client                  | 39 |
| Whole Disk Encryption Client Install and Enrollment              | 40 |

# **Table of Figures**

| Figure 1: PGP Evaluation Email                             | 5  |
|------------------------------------------------------------|----|
| Figure 2: Download Link                                    | 6  |
| Figure 3: Download Website                                 | 6  |
| Figure 4: Download Button                                  | 7  |
| Figure 5: Universal Evaluation Download                    | 7  |
| Figure 6: Contents of PGPUniversalWebFull.zip file         | 7  |
| Figure 7: PGP Universal Zip                                | 7  |
| Figure 8: ISO Image                                        | 8  |
| Figure 9: CD Recording Wizard                              | 9  |
| Figure 10: Bios Setup Utility screen                       | 10 |
| Figure 11: Setup Boot Screen                               | 10 |
| Figure 12: Network Configuration Settings                  | 11 |
| Figure 13: Miscellaneous Network Settings                  | 11 |
| Figure 14: Hostname Configuration screen                   | 12 |
| Figure 15: Universal Install Progress                      | 12 |
| Figure 16: Universal <sup>™</sup> Server fully booted      | 13 |
| Figure 17: SSL Certificate Warning                         | 14 |
| Figure 18: Welcome to your PGP Universal Server!           | 14 |
| Figure 19: End User License Agreement                      | 15 |
| Figure 20: Universal Setup Type                            | 15 |
| Figure 21: Date & Time                                     | 16 |
| Figure 22: Network Setup                                   | 16 |
| Figure 23: Proxy Configuration                             | 17 |
| Figure 24: Settings Confirmation                           | 17 |
| Figure 25: Network Changes Notification                    | 18 |
| Figure 26: Server License                                  | 18 |
| Figure 27: Administrator Information                       | 19 |
| Figure 28: Managed Domain                                  | 20 |
| Figure 29: Directory Server                                | 20 |
| Figure 30: Ignition Kevs                                   | 21 |
| Figure 31: Backup Organization Key                         | 21 |
| Figure 32: PGP Universal <sup>™</sup> Server Confirmation  | 22 |
| Figure 33: Universal Administration login screen           | 23 |
| Figure 34: Welcome Screen                                  | 23 |
| Figure 35: System Overview                                 | 24 |
| Figure 36: Consumers Groups                                | 24 |
| Figure 37: Consumer Policy                                 | 25 |
| Figure 38: Directory Synchronization                       | 25 |
| Figure 39: Directory Synchronization                       | 26 |
| Figure 41: Directory Synchronization – AD Hostname entered | 27 |
| Figure 44: Directory Synchronization – Sample Records      | 28 |
| Figure 45: Directory Synchronization – Settings            | 29 |
| Figure 46: Directory Synchronization Settings              | 29 |
| Figure 48: Internal User Policy screen                     | 30 |
| Figure 49: Consumer Policy                                 | 32 |
| Figure 50: Default Policy                                  | 32 |
| Figure 52: PGP Desktop Settings                            | 33 |
|                                                            | -  |

| Figure 52: PGP Desktop Settings        | 34 |
|----------------------------------------|----|
| Figure 53: SSO Policy                  | 35 |
| Figure 54: Standard Passphrase User    | 36 |
| Figure 49: Consumer Policy             | 37 |
| Figure 55: PGP Desktop License Options | 38 |
| Figure 56: Desktop License             | 38 |
| Figure 57: Groups                      | 39 |
| Figure 58: Download PGP Clients        | 39 |
| Figure 59: Mail Server Binding         | 40 |
| Figure 60: PGP MSI                     | 40 |
| Figure 61: End User License Agreement  | 41 |
| Figure 62: Release Notes               | 41 |
| Figure 63: Restart System              | 42 |
| Figure 64: PGP Enterprise Enrollment   | 42 |
| Figure 65: Enrolling                   | 43 |
| Figure 66: User Type                   | 43 |
| Figure 67: Encryption Assistant        | 44 |
| Figure 68: Passphrase Assignment       | 44 |
| Figure 69: Complete the enrollment     | 45 |
| Figure 70: Congratulations             | 45 |
| Figure 71: PGP Boot Guard              | 46 |

## The PGP Universal Evaluation Email

The evaluation email will be sent to the address you specified to the PGP Sales Representative during the initial product evaluation communication.

Evaluation emails come from <u>do-not-reply@pgpstore.com</u> and have a subject that will look something like this: "PGP Order Confirmation: 921117 ::ED51PN7DX8::". The email will also contain a PDF attachment with your Evaluation Summary as well as a link from which you will download the Universal<sup>™</sup> Server ISO image.

The first set of numbers shown in the Subject after the word 'Confirmation:' is your order number and will be unique to your Evaluation. In the example shown, the order number would be 921117.

The Evaluation email you will receive looks like the message shown below:

| PGP Order Confirmation: 921117 ::ED51PN7DX8::<br>do-not-reply@pgpstore.com                                            |
|----------------------------------------------------------------------------------------------------|
| You forwarded this message on 8/6/2007 4:56 PM.                                                                       |
| To: do-not-reply@pgpstore.com; Marco Genovese                                                                         |
| Attachments: 🗾 order921117-2007-08-06-15-52-49.pdf (4 KB)                                                             |
| Ref: PGP                                                                                                    |
| Attached please find:                                                                                                 |
| - A summary of your order<br>- License numbers (needed for product installation)                                      |
| You may download your product from this location:                                                                     |
| http://orders.pgp.com/cgi-bin/WebObjects/download.woa/wa/confirmation?oid=921117-<br>ed7cbbefa7165e6c293caeead4e1ab83 |

Figure 1: PGP Evaluation Email

# The Universal<sup>™</sup> Server ISO Image

PGP Universal<sup>™</sup> Server is a soft appliance designed from the ground up as an encryption platform. It may run on a number of hardware platforms, and as such is delivered to you as an ISO image. PGP Universal<sup>™</sup> is its own Operating System, and once loaded onto dedicated hardware it completely takes over the host machine. Since it is an OS it needs to be written to CD media in a specific format so it is bootable. The ISO standard allows for this to be done with the least end user effort. The steps that follow will explain how to download the ISO image and then burn it to DVD media from an ISO.

## **Downloading the PGP Universal ISO**

- **1. Open the Evaluation Email** that you received and was referenced in the previous chapter.
- 2. Click on the link to download the software as seen below.

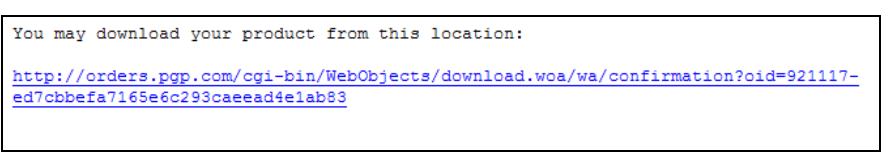

Figure 2: Download Link

**3.** On the web page that opens you will see many options and items as in the example below.

| PGP                                                     | Products   Purchase   Downloads   Support   Partners   Nev                            | vsroom   Company   Careers   Cont                                                                                                    |
|---------------------------------------------------------|---------------------------------------------------------------------------------------|----------------------------------------------------------------------------------------------------|
| Customer and Order                                      | Information                                                                           | Helpful Links                                                                                                    |
| Order #956563                                           | Fulfilled on October 08, 2007.                                                        | <u>Customer Service</u> <u>Technical Support</u> <u>Help With</u> Licensing Your                                                                                                    |
| Purchased by                                            | Purchased through                                                                     | Product                                                                                                    |
| PGP<br>Marco Genovese<br>mgenovese@pap.com              |                                                                                       | <ul> <li>Visit PGP<br/>Knowledge Base<br/>and Support Site</li> </ul>                                                                                                    |
| 11778 Election Dr.<br>Draper, UT 54121<br>United States |                                                                                       | How to                                                                                                    |
|                                                         |                                                                                       | Droduct                                                                                                    |
| Product<br>Bownload O<br>SKU: QEA<br>Evaluation         | f <b>PGP Universal Gateway Email 2.6</b><br>D11X5<br>License                          | NOTE: If you have<br>purchased multiple<br>seats, you will need<br>to enter the identical<br>name, organization<br>and license number<br>in the product dialog<br>botalierion. Inter nally<br>to a very containation |
| Bownload O SkU: QEA                                     | f PGP Whole Disk Encryption 9.6 for<br>D2GX1<br>ay: DU970-BUTQC-ZG6DZ-FGKX6-5GE7V-JBA | You may distribute<br>PGP software up to<br>the number of seats<br>purchased. For<br>licensing multiple<br>seats, we suggest the<br>user name:<br>"Authorized User"                                                  |
| Evaluation                                              | ure 3: Download Website                                                               | 3                                                                                                    |

4. Press and hold the **Ctrl** key on your computer and **Click the Download button** for the Universal Server as pictured below.

| Download O | 10 seats of PGP Universal Server 2.6 |
|------------|--------------------------------------|
| Download   | SKU: QEAD10X5                        |
|            |                                      |

**Figure 4: Download Button** 

**5.** The following screen will then display prompting you to save the PGPUniversalWebFull.zip file.

| File Dow        | nload 🛛 🔀                                                                                                    |
|-----------------|----------------------------------------------------------------------------------------------------|
| Do you          | want to open or save this file?                                                                                                    |
|                 | Name: PGPUniversalWeb263Full.zip<br>Type: zip Archive, 748MB<br>From: download.pgp.com                                                                                                   |
| ☑ Al <u>w</u> a | Open Save Cancel                                                                                                    |
| ?               | While files from the Internet can be useful, some files can potentially<br>harm your computer. If you do not trust the source, do not open or<br>save this file. <u>What's the risk?</u> |

Figure 5: Universal Evaluation Download

6. Save the PGPUniversalWebFull.zip file to a location of your choice. *Do not choose the Open option.* Save the file where you can easily find it, such as the "My Documents" folder.

Now you are ready to open the PGPUniversalWebFull.zip file.

**7. Double-Click** on the folder PGPUniversalWebFull.zip to display the contents of the archive, as shown in the example below.

| Name                                 | Size  | Packed Size | Modified         |
|--------------------------------------|-------|-------------|------------------|
| PGPUniversalWeb263Full_Inner.zip     | 748 M | 748 M       | 2007-08-13 11:29 |
| PGPUniversalWeb263Full_Inner.zip.sig | 280 B | 280 B       | 2007-08-13 11:29 |

Figure 6: Contents of PGPUniversalWebFull.zip file

8. **Double-Click** on the PGPUniversalWebFull\_Inner.zip. You will now see folders and files similar to the example below.

| Name                    | Size | Packed Size | Modified         |
|-------------------------|------|-------------|------------------|
| Documentation           | 0 B  | 0 B         | 2007-08-13 11:24 |
| DAP Server Schemas      | 0 B  | 0 B         | 2007-08-13 11:24 |
| Desktop                 | 0 B  | 0 B         | 2007-08-13 11:27 |
| DGP Universal Satellite | 0 B  | 0 B         | 2007-08-13 11:27 |
| DGP Universal Server    | 0 B  | 0 B         | 2007-08-13 11:25 |
| 🖉 Read Me.htm           | 58 K | 11 K        | 2007-08-13 11:24 |
| Cucense.htm             | 72 K | 14 K        | 2007-08-13 11:24 |

Figure 7: PGP Universal Zip

**9. Double-Click** on the **PGP Universal Server folder** and your window should display contents similar to what is shown below.

| M 559 M   | 2007-08-13 11:25       |                                                                                               |
|-----------|------------------------|-----------------------------------------------------------------------------------------------|
| ) B 280 E | 2007-08-13 11:25       |                                                                                               |
|           |                        |                                                                                               |
| 3         | 3 M 559 M<br>D B 280 E | M         559 M         2007-08-13 11:25           D B         280 B         2007-08-13 11:25 |

Figure 8: ISO Image

**10. Drag** the **PGPUniversalServer.iso** file out of the zip folder **to your computer's desktop** or other location of your choice. At this time the ISO will extract; once the ISO image is completely extracted continue to the next step.

## **Burning The Universal ISO**

Note: Make sure that you have a writable DVD upon which the ISO will be burned.

*Note: Be sure you have burning software capable of handling ISO images. Roxio, Nero and others will be able to do this task. If you do not have software of this nature you can download ISO Recorder V2 free of charge to accomplish the task. ISO Recorder V2 is available <u>here</u>.* 

The instructions shown on the following pages were created using ISO Recorder V2. The steps you would take using other DVD Burning software will be similar.

1. **Right-Click on** the **PGPUniversalServer.iso** and choose the option to open with ISO Recorder. You will be greeted with a screen like the one below.

| CD Recording Wizard |                                | E                                    |
|---------------------|--------------------------------|--------------------------------------|
| Ð                   | Source<br>③ Image file<br>〇 CD | C:\Documents and Settings\mgenovese\ |
|                     | Recorder<br>Properties         |                                      |
|                     |                                | No recorder selected                 |
|                     |                                | Cancel Next Finish                   |

Figure 9: CD Recording Wizard

2. On the Recorder drop-down **select the DVD drive** you wish to burn to, **Click** and then .

The ISO will be burned to the DVD making it bootable and ready for installation.

# PGP Universal<sup>™</sup> Server Installation and Configuration

PGP Universal<sup>™</sup> Server installs just like any other OS and requires some basic initial setup and configuration. In this section we will cover the installation of the Universal<sup>™</sup> Server and initial settings that need to be configured.

#### **Installing From the Universal DVD**

1. Insert the Universal disc into the computer's DVD-ROM drive and make sure that the BIOS is set to boot from DVD-ROM first as shown below:

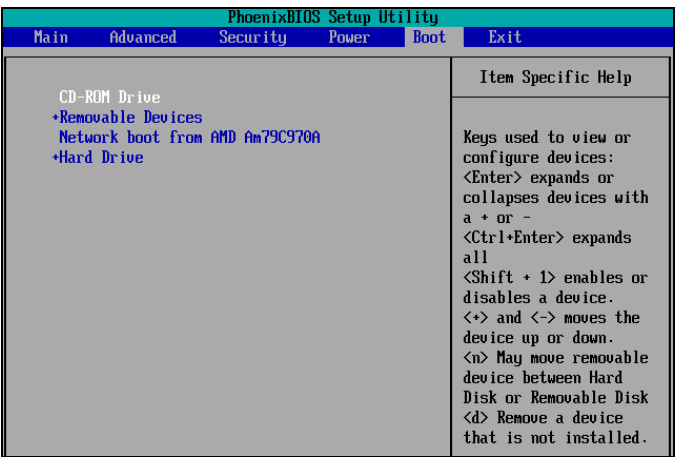

Figure 10: Bios Setup Utility screen

**Boot your computer from the DVD-ROM device**. Once you have booted from the DVD-ROM you will see a screen like the one shown below.

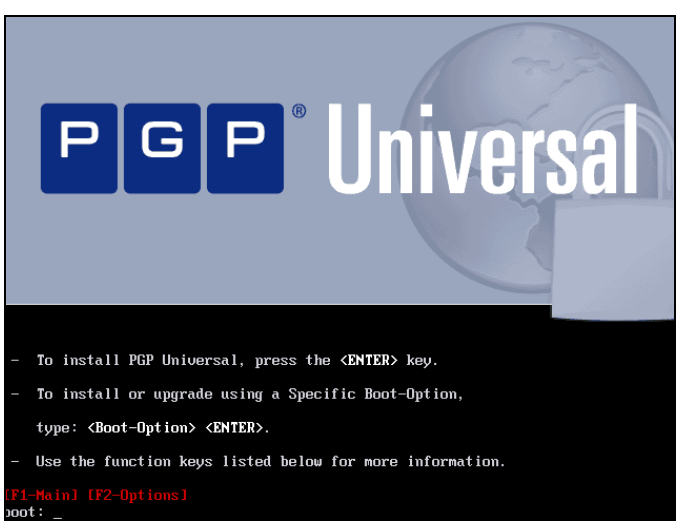

Figure 11: Setup Boot Screen

2. Press the Enter key to load Universal<sup>™</sup> Server.

You will hear the DVD-ROM drive spin as the Universal image is loaded. After Universal has finished loading you will be greeted with the Network Configuration screen, as shown below. Here you input the IP and Netmask information for the Universal<sup>™</sup> Server in *your* network.

| PGP Universal (C) 20 | 07 PGP Corporation                                                                                                    |
|----------------------|----------------------------------------------------------------------------------------------------|
|                      | Network Configuration for eth0<br>Network Device: eth0<br>Hardware Address: 00:0C:29:6D:71:C6<br>IP Address<br>Netmask |
|                      | OK Back                                                                                                    |

Figure 12: Network Configuration Settings

3. Enter the IP Address and Netmask values for your Universal<sup>™</sup> Server in dotted decimal format.

Use the **Tab** key to navigate among the fields and **Click** to continue.

The Miscellaneous Network Settings screen displays as shown below

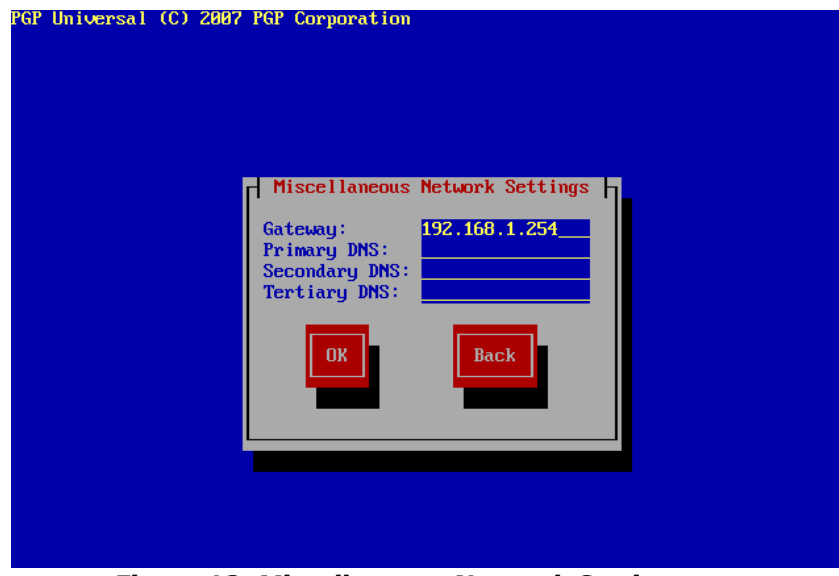

Figure 13: Miscellaneous Network Settings

4. Enter the information as it pertains to your network and Press

You will see the Hostname Configuration screen display, as shown below.

| PGP Univ | ersal (C) 2007 FGP Corporation                                                                                                    |
|----------|----------------------------------------------------------------------------------------------------|
|          | Hostname Configuration<br>Enter the hostname for your system. This shouldbe a fully<br>qualified domain name (FQDN) such as 'keys.mycompany.com'.<br>Hostname: |
|          | Back                                                                                                    |
|          |                                                                                                    |

Figure 14: Hostname Configuration screen

5. Enter the Domain Name (FQDN) for Universal<sup>™</sup> Server and Click

Universal<sup>™</sup> Server will begin to format and install on your hardware with the settings you specified. Your display will look similar to the one below while this occurs:

| Name : rpm-libs-<br>Size : 2028k<br>Summary: Libraries | Package Installat<br>4.4.1-23-i386<br>for manipulating | ion          | jes.   |
|--------------------------------------------------------|--------------------------------------------------------|--------------|--------|
|                                                        | 0%                                                     |              |        |
|                                                        | Packages                                               | Bytes        | Tim    |
| Total :                                                | 284                                                    | 1248M        | 0:02:1 |
| Completed:<br>Remaining:                               | 213                                                    | 363M<br>885M | 0:00:3 |
| _                                                      | 29%                                                    |              |        |
|                                                        |                                                        |              |        |
|                                                        |                                                        |              |        |

The installation is self-completing and the DVD may not be removed until universal is done loading on the hardware. When the Universal<sup>™</sup> Server has booted fully after installing you will see the following screen:

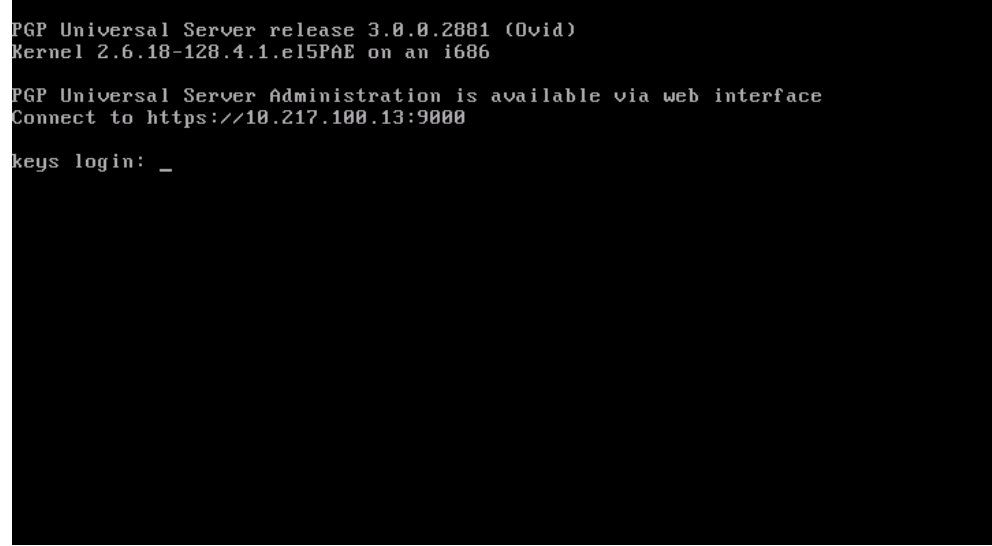

Figure 16: Universal<sup>™</sup> Server fully booted

You may now access Universal<sup>™</sup> Server at the IP you specified (it also displays on the root screen) on port 9000. Once you connect to the Universal you can finish the setup process.

**6.** From another PC that has IP connectivity to Universal<sup>™</sup> Server open a web browser and navigate to the following URL:

#### https://<IP\_Address\_of\_Universal>:9000

7. If you receive a security warning like the one shown below Click
 <sup>Some Continue to this website</sup> as you are receiving this message because the Universal<sup>™</sup> Server does not yet have a valid SSL Certificate.

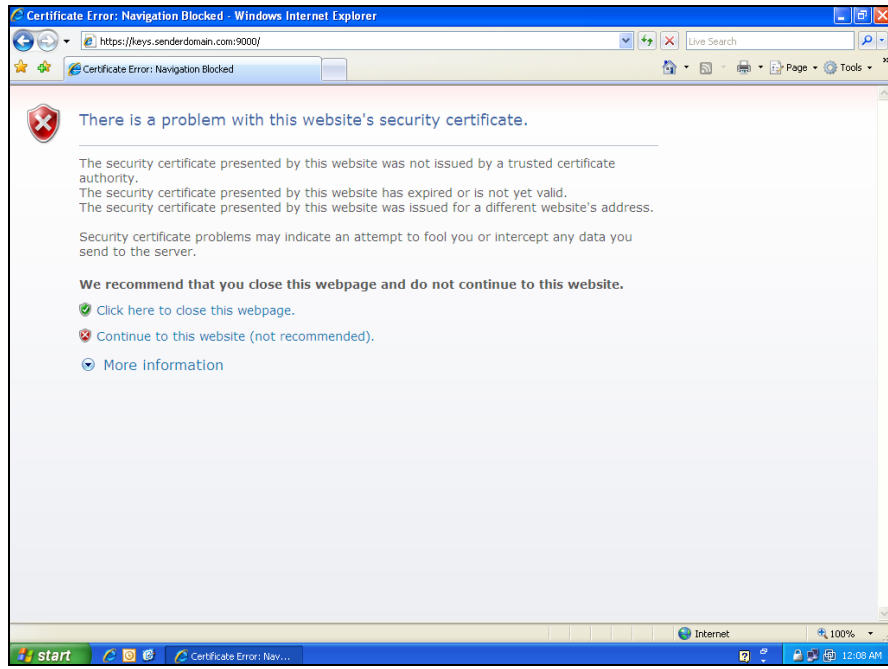

Figure 17: SSL Certificate Warning

You will now see the welcome screen as seen below.

**8.** Click the button.

|    | Benvenuti <sub>欢迎</sub>                                                                                                    |
|----|----------------------------------------------------------------------------------------------------|
|    | 歡 迎 Bienvenue Welcome                                                                                                    |
| T  | Willkommen ようこそ                                                                                                    |
|    |                                                                                                    |
|    |                                                                                                    |
| 11 | Welcome to your PGP Universal Server!                                                                                                    |
|    | As this is the first time you have connected to this PGP Universal Server, we need to ask<br>a few questions to get you up and running.                                                                         |
|    | We will use your answers to configure many of the settings on this PGP Universal Server.<br>You can modify these and other settings at any time once setup is complete.<br>Click the Forward button to proceed. |
|    |                                                                                                    |

Figure 18: Welcome to your PGP Universal Server!

9. Read and Click the button to continue.

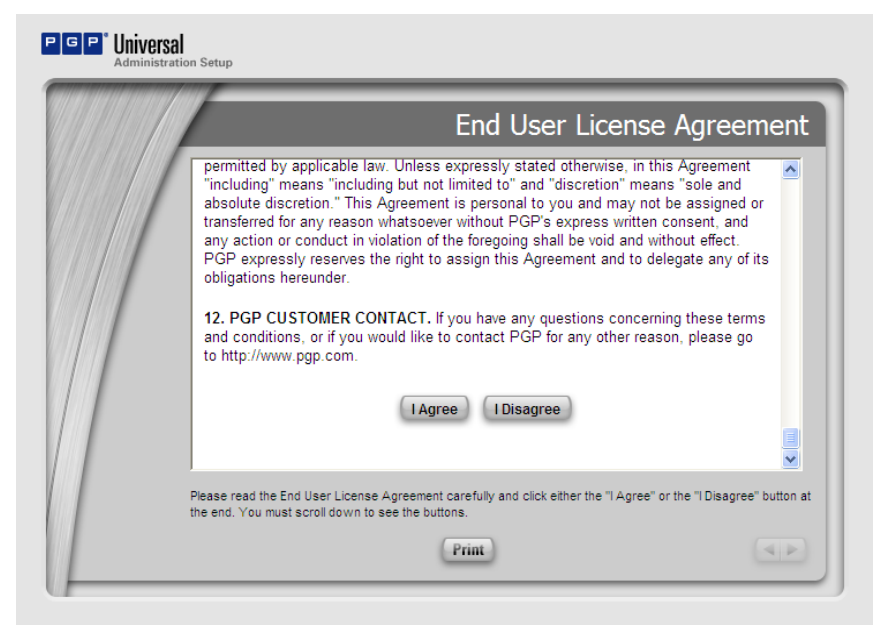

Figure 19: End User License Agreement

The Setup Type screen will display as shown below.

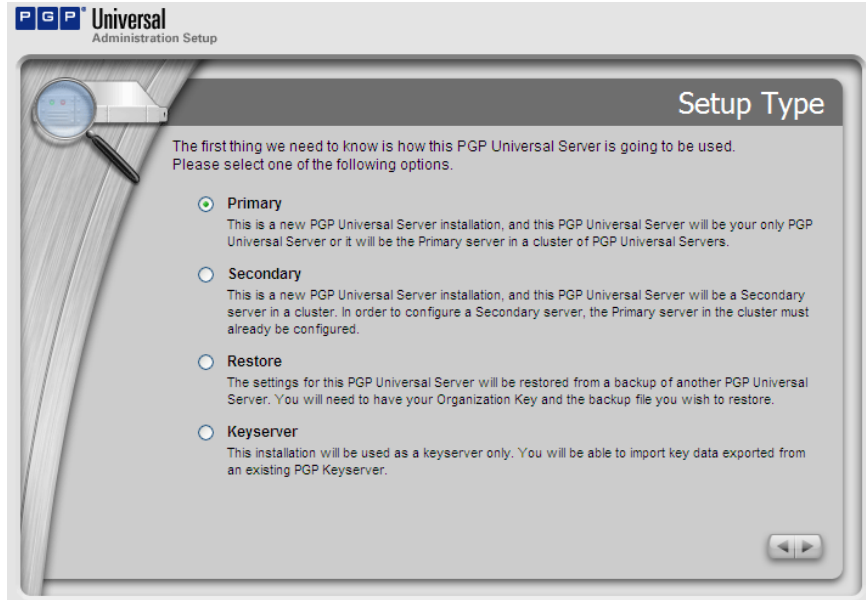

Figure 20: Universal Setup Type

#### **10. Select "Primary**" and **Click**

The Date and time screen will display.

|                                                                   | Date & Time                                                                                                    |
|-------------------------------------------------------------------|----------------------------------------------------------------------------------------------------|
| Please enter the ti<br>If you specify a Ne<br>to connect to it on | ime zone, date, and current time where the PGP Universal Server is located,<br>twork Time Protocol (NTP) server here, your PGP Universal Server will attempt<br>ze the setup is complete. |
| Time Zone:                                                        | US/Mountain                                                                                                    |
|                                                                   | The offset chosen above will be applied to the time acquired from the NTP server.                                                                                                    |
| Time Format:                                                      | AM/PM 💌                                                                                                    |
| Date Format:                                                      | Mon Dec 3, 2007 (12/03/2007) 💌                                                                                                    |
| Time:                                                             | 1 💌 :01 💌 AM 💌                                                                                                    |
| Date:                                                             | December 💙 4 💙 2007 🗸                                                                                                    |
| 1                                                                 | The time and date specified will be applied to the PGP Universal Server if an NTP server<br>cannot be contacted.                                                                          |
| NTP Server:                                                       | time.pgp.com                                                                                                    |
|                                                                   | Optional. Leave this field blank if you do not want to connect with a time server.                                                                                                    |
|                                                                   |                                                                                                    |

Figure 21: Date & Time

**11.** Adjust the date and time as required and **Click** 

The Network Setup screen will display, as shown below.

|                                        | Network Setup                                                                                                    |
|----------------------------------------|----------------------------------------------------------------------------------------------------|
| You already entere<br>changes, you may | ed network information during the installation process. If you wish to make<br>do so now. Otherwise press Forward to continue with these settings.                                          |
| Hostname:                              | keys.senderdomain.com                                                                                                    |
|                                        | This is the externally addressable name of the PGP Universal Server. We recommend<br>naming your PGP Universal Server according to the "keys.domain" convention<br>(e.g. keys.example.com). |
| IP Address:                            | 192.168.90.151                                                                                                    |
| Subnet Mask:                           | 255.255.255.0                                                                                                    |
| Gateway:                               | 192.168.90.1                                                                                                    |
| DNS Servers:                           | 192.168.90.150                                                                                                    |
|                                        | These are the DNS servers on your network that your PGP Universal Server can<br>access. Enter one DNS server per line.                                                                      |
|                                        |                                                                                                    |
|                                        | (4)P                                                                                                    |

Figure 22: Network Setup

**12.** Enter the appropriate values for each of the fields and **Click** 

The Proxy Configuration screen will display.

| PGP <sup>°</sup> Universal<br>Administration Setup |                                                                                                    |
|----------------------------------------------------|----------------------------------------------------------------------------------------------------|
|                                                    | Proxy Configuration                                                                                                    |
| If your PGP Univers<br>necessary to conta          | al Server does not have a direct internet connection, a proxy server may be<br>ct PGP for licensing authorization and automatic system updates. |
| Hostname/IP:                                       | Port:                                                                                                    |
| Username:                                          |                                                                                                    |
| Passphrase:                                        |                                                                                                    |
|                                                    |                                                                                                    |
|                                                    |                                                                                                    |
|                                                    |                                                                                                    |
|                                                    |                                                                                                    |
|                                                    | Skip                                                                                                    |
|                                                    |                                                                                                    |

Figure 23: Proxy Configuration

**13.** If your network uses a Proxy Server to connect to the internet, enter the appropriate data and **Click** . Otherwise, **Click** .

The Confirmation screen will display.

| PGP <sup>*</sup> Universal<br>Administration Setup                                                                                                    |                            |
|----------------------------------------------------------------------------------------------------|----------------------------|
|                                                                                                    | Confirmation               |
| Here are the settings you established for your PGP Universal Server:                                                                                                    |                            |
| Setup Type: Primary Server     PGP Universal Hostname: keys.senderdomain.com     IP Address: 192.168.90.151     Subnet Mask: 255.255.255.0     Gateway: 192.168.90.1     DNS Servers: 192.168.90.150     Date & Time: Synchronized with NTP server time.pgp.com     Proxy Configuration: Not Entered |                            |
| Click Done to confirm these settings and complete the setup. Use the f<br>make changes, if necessary.                                                                                                    | Back button to go back and |
|                                                                                                    |                            |

Figure 24: Settings Confirmation

**14.** Review your configured settings for accuracy then **Click** to write the changes to Universal<sup>™</sup> Server.

While PGP Universal<sup>™</sup> Server implements its configuration changes a notification will display like the one shown below.

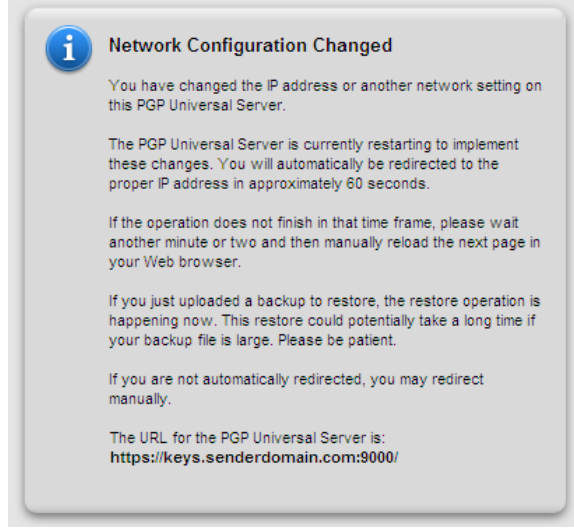

Figure 25: Network Changes Notification

Please wait until the Licensing Screen displays.

| PGP |                                                                                                    | Licensing                                                                                  |
|-----|----------------------------------------------------------------------------------------------------|--------------------------------------------------------------------------------------------|
|     | Your PGP Universal Server requires a valid license. If you w<br>Manual and paste it into the License Authorization box. If yo<br>address, use your own. Click Skip to enter this information | vere sent a license authorization, click<br>ur license does not include an email<br>later. |
|     | Licensee Name:                                                                                                    |                                                                                            |
|     | Licensee Organization:                                                                                                    |                                                                                            |
|     | Licensee Email:                                                                                                    |                                                                                            |
|     | License Number:                                                                                                    |                                                                                            |
|     |                                                                                                    |                                                                                            |
|     | Manual Skip                                                                                                    |                                                                                            |

Figure 26: Server License

**15.** Input the license information from PGP, example as follows:

License Name: John Doe License Organization: ACME License Email: jdoe@acme.com License Number: DVWX7-EH6QP-KEKL5-4XPD9-JQLBG-3PC

NOTE: You must enter the license info *exactly* as it was sent you in the email message. On the original page from which you downloaded the Universal<sup>™</sup> Server software you may also perform a manual authorization of your license.

If you do not have internet connectivity you mill need to perform a manual authorization. To do this, simply **Click** the Manual button and input the license authorization information.

**Click** to continue and the Administrator Name and Password screen will display.

| 1    | <i>¶</i>                                                                       | Administrator Name & Passphrase                                                                                                    |
|------|--------------------------------------------------------------------------------|----------------------------------------------------------------------------------------------------|
| A HA | Please establish a login<br>PGP Universal Server. N<br>administrator permissio | n name and passphrase to protect the administrative interface of your<br>/ou will be able to configure additional administrator accounts and adjust<br>ons after initial setup is complete.                               |
|      | 🚊 Login Name:                                                                  | admin<br>A login name is typically 5 to 10 characters long and cannot contain spaces or<br>other non-alphanumeric characters.                                                                                             |
|      | Passphrase:                                                                    |                                                                                                    |
|      | Confirm:                                                                       | A passphrase is longer than a password and is typically something that no one but<br>you will be able to guess or remember. You can use spaces and non-alphanumeric<br>characters such as *, -, and ~ in your passphrase. |
|      | Email Address:                                                                 | Optional. Daily status messages and alerts will be sent to this email address.                                                                                                    |
|      |                                                                                |                                                                                                    |

Figure 27: Administrator Information

**16. Enter a Login Name and Passphrase** that you will remember. You may optionally enter an email address which will receive the daily status email messages. When complete **Click .** 

The Managed Domain screen displays.

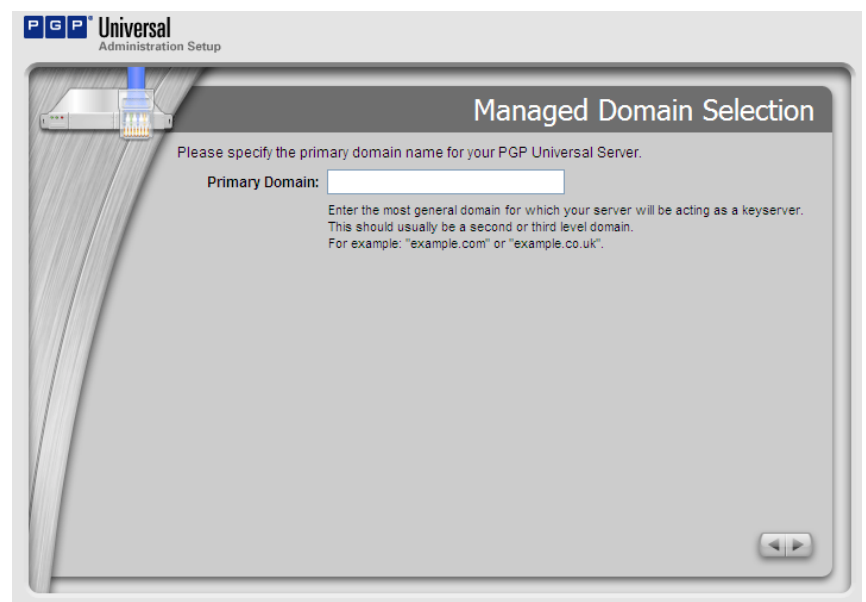

Figure 28: Managed Domain

# **17. Enter your domain name** (FQDN) and **Click**

The Directory Server screen displays.

| l<br>ion Setup                                                                                                    |
|----------------------------------------------------------------------------------------------------|
| Directory Server                                                                                                    |
| If your organization uses an LDAP directory server (such as Microsoft Active Directory), PGP<br>Universal Server can query this directory to obtain certain information about your internal users<br>and mailing lists. |
| Enter the IP address or the fully qualified hostname of the directory server. If you do not want to<br>configure a directory server, click the Skip button to continue.                                                 |
| Directory Server:                                                                                                    |
| Directory Type: Active Directory                                                                                                    |
|                                                                                                    |
|                                                                                                    |
|                                                                                                    |
| Skip (                                                                                                    |

Figure 29: Directory Server

**18. Enter the name of your Active Directory** server for AD integration or the name of your Open LDAP server. If you are not sure of the name you can contact your network administrator who should have this information.

.

When complete Click

The Ignition Key screen displays.

| PGP Universa | tion Setup                                                                        |                                                                                                    |
|--------------|-----------------------------------------------------------------------------------|----------------------------------------------------------------------------------------------------|
|              |                                                                                   | Ignition Keys                                                                                                    |
|              | To protect your PGP Univ<br>physical access to the se<br>Key's token or passphras | ersal Server's confidential information from an attacker who gains<br>erver, you may configure an Ignition Key. Once configured, the Ignition<br>se is required for PGP Universal services to be available on startup. |
| 1971         | If you would like to config<br>Forward. Click Skip to by                          | ure an Ignition Key for your PGP Universal Server, select a type and click<br>pass this option.                                                                                                    |
|              | 0 <b>9 :</b>                                                                      | Hardware Token Ignition Key<br>The private key is stored on a PKCS11 token. You will need to have a token<br>ready with a suitable PGP key generated on it. Consult the Administrator's Guide<br>for more details.     |
|              | •                                                                                 | Soft-Ignition Key With Passphrase<br>This option will require the Administrator to provide a special passphrase upon<br>starting the server.                                                                           |
|              |                                                                                   | (Skip)                                                                                                    |

Figure 30: Ignition Keys

**19.** For this evaluation we recommend that you skip this step. **Click** . The Backup Organization Key screen displays. This is where you create the key to which all backups and the Universal secure areas are encrypted.

| PGP Universal<br>Administratio | n Setup                                                                                |                                                                                                    |   |
|--------------------------------|----------------------------------------------------------------------------------------|----------------------------------------------------------------------------------------------------|---|
| <b>A</b>                       | y                                                                                      | Backup Organization Key                                                                                                    | 1 |
|                                | We strongly recom<br>critical to your PGF<br>sign the keys for y<br>onto a fresh PGP I | nmend that you back up your Organization Key now. Your Organization Key is<br>P Universal Server. It represents the identity of your organization, and is used to<br>our Internal Users. You will also need this key later to restore your backups<br>Jniversal Server. |   |
|                                | Enter an optional (                                                                    | passphrase and click Backup Key.                                                                                                    |   |
|                                | Passphrase:                                                                            |                                                                                                    |   |
|                                | Confirm:                                                                               | Optional. This encrypts the copy of the Organization Key you're about to download.                                                                                                    |   |
|                                |                                                                                        |                                                                                                    |   |
|                                |                                                                                        | Backup Key                                                                                                    |   |

Figure 31: Backup Organization Key

**20.** Enter a password that you will not forget.

You may click Backup Key to save a copy of your Backup Key for future restore functions. Make sure and save this key to a secure location. **Click** to continue. The Confirmation screen displays.

| PGP Universal<br>Administration Setup                                                                                                    |                                                                                 |
|----------------------------------------------------------------------------------------------------|---------------------------------------------------------------------------------|
|                                                                                                    | Confirmation                                                                    |
| Here are the settings you established in<br>Setup Type: Primary Server<br>License: Not Entered<br>Admin Login Name: admin<br>Mail Processing Placement: G<br>Mail Server Primary Domain: s<br>Mail Server Hostname: mail.se<br>Directory Server: Not Entered<br>Ignition Key: Not Created | for your PGP Universal Server:<br>ateway<br>ienderdomain.com<br>inderdomain.com |
| Click Done to confirm these settings a make changes, if necessary.                                                                                                    | nd complete the setup. Use the Back button to go back and                       |

Figure 32: PGP Universal<sup>™</sup> Server Confirmation

**21. Click** on the Confirmation screen.

You are now finished with the initial setup!

Please wait for the PGP Universal Logon Screen to appear.

## **Basic Overview of the Universal OS**

In this section we provide an overview of the Universal<sup>™</sup> Server Operating System as a whole and the different relevant navigational tabs presented in the GUI.

PGP Universal<sup>™</sup> Server provides an HTTPS-based GUI for its administration. The first time you login to Universal<sup>™</sup> Server you will be greeted with a logon screen asking for your Administrator Credentials that we set up earlier.

1. From a browser interface, **navigate to your Universal™ Server** by entering the fully qualified domain name of the Universal on port 9000. For example, if your domain name was acme.com, you would enter the following into your browser's address bar:

https://keys.acme.com:9000

You will be prompted with the universal Administration login screen as shown below.

| PGP Universal<br>Administration |       |
|---------------------------------|-------|
| Username:<br>Passphrase:        | Login |

Figure 33: Universal Administration login screen

2. Enter your credentials and Click

The Welcome to PGP Universal<sup>™</sup> screen displays. From this screen you may read assorted help documents and manuals as well as watch videos on the PGP Universal<sup>™</sup> experience.

Note: this material is always available within the Universal GUI by simply Clicking the icon that located in the upper right corner of the GUI.

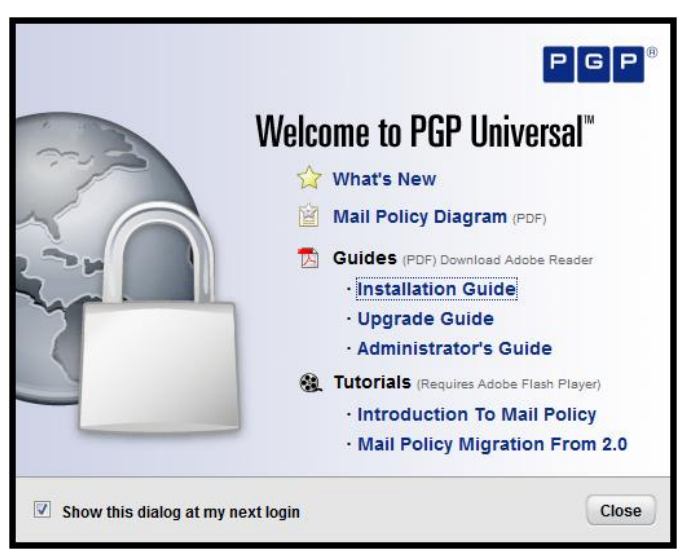

Figure 34: Welcome Screen

3. Click Close

The Universal System Overview screen displays. At the top of the screen you will see the different tabs that control settings for Policy, Users, Mail, Organization, Services and System. There are also sub-tabs for each of these tabs that go deeper on each subject. The sub-tab options change based upon the selected tab.

The Universal System Overview screen displays the system status as well as other information including policies and user counts.

| Syst   | em Overview      |                                  |             | (                                                          | (* Refresh         |
|--------|------------------|----------------------------------|-------------|------------------------------------------------------------|--------------------|
| keys.p | gpdisk.net       |                                  |             | Thu Jun 24                                                 | , 2010 at 10:28 AM |
| Sys    | CPU Usage Messag | ge Activity Whole Disk Encryptic | on Services | Web Messenger<br>https://keys.pgpdisk.net:<br>0 users      | Stopped            |
|        |                  |                                  | 92          | Keyserver<br>Idap://keys.pgpdisk.net:6<br>30 keys          | Running            |
|        | 75%              |                                  |             | SNMP                                                       | Stopped            |
|        | 50%              |                                  |             | Verified Directory<br>http://keys.pgpdisk.net:8<br>0 users | Stopped            |
|        | 25%<br>0%        |                                  |             | Mail Proxies                                               | Stopped            |
|        | 12PM 4PM         | 8PM 12AM 4AM                     | вам         | Certificate Revocation                                     | Stopped            |
|        | Nice             | • System • User                  |             | Universal Services Protocol                                | Running            |

**4.** Click the **Consumers** tab.

You will see the Consumers Groups page.

| P G P Unive | rsal            | Reporting                                      | Consumers Keys Mail Se                                             | ervices System                 |              |        | 0008 |
|-------------|-----------------|------------------------------------------------|--------------------------------------------------------------------|--------------------------------|--------------|--------|------|
| Adminis     | stration        | Groups Users Devices                           | Consumer Policy Managed Dom                                        | ains Directory Synchronization | on           |        |      |
| ♠ Groups    |                 |                                                |                                                                    |                                |              |        |      |
|             |                 |                                                |                                                                    |                                |              |        |      |
|             |                 |                                                |                                                                    |                                |              |        |      |
|             | Groups          |                                                |                                                                    |                                |              | ?      |      |
|             |                 |                                                | 16 Custom Groups                                                   |                                |              |        |      |
|             | Name 🔺          | Description                                    |                                                                    | Consumer Policy                | Est. Members | Delete |      |
|             | 🔯 Everyone      | All consumers manage                           | ed by PGP Universal.                                               | Excluded                       | 31           | 0      |      |
|             | <b>Excluded</b> | Consumers you do not<br>consumer policy applie | t want to treat as part of any group. No<br>es to these consumers. | Excluded                       | 0            | 0      |      |
|             |                 | Figure 36: 0                                   | Consumers Grou                                                     | os                             |              |        |      |

5. Click on Consumer Policy

You will see the Consumer Policy screen as shown below. This screen displays the currently enrolled users and the policy and options that apply to them.

| PGPL   | Iniversal       | R            | eporting Cons                             | umers Keys                          | Mail                       | Services             | System               | 0      | 0 | 0 | × |
|--------|-----------------|--------------|-------------------------------------------|-------------------------------------|----------------------------|----------------------|----------------------|--------|---|---|---|
| م      | dministration   | Groups Users | Devices Consu                             | mer Policy Ma                       | anaged Do                  | mains Di             | irectory Synchroniza | tion   |   |   |   |
| A Cons | umer Policy     |              |                                           |                                     |                            |                      |                      |        |   |   |   |
|        |                 |              |                                           |                                     |                            |                      |                      |        |   |   |   |
|        |                 |              |                                           |                                     |                            |                      |                      |        |   |   |   |
|        | Consumer F      | Policy       |                                           |                                     |                            |                      |                      | ?      |   |   |   |
|        | Name            |              | Description                               |                                     |                            |                      | Group Usage          | Delete |   |   |   |
|        | 😰 Default       |              | Consumer policy a                         | pplied to "Everyo                   | one" policy                | group.               | 0                    | 0      |   |   |   |
|        | <b>Excluded</b> |              | Consumer policy for<br>part of any group. | or consumers yo<br>This policy cann | ou do not w<br>ot be modif | ant to treat<br>ied. | tas 2                | 0      |   |   |   |

**Figure 37: Consumer Policy** 

Each tab in the Universal<sup>TM</sup> Server GUI has its own options and usage. Feel free to explore the different configuration tabs to see the various configuration options. At any time you can click the O for context sensitive help.

## **Integration with Active Directory**

In this section we will review Active Directory (AD) integration and how configure Universal<sup>™</sup> Server to query the LDAP server for user groups and attributes.

**1.** Click the **Consumers** tab and then **Click** the **Directory Synchronization** tab.

The Directory Synchronization screen displays as shown below.

| P G P Universal           | Reporting Consumers Keys Mail           | Services System            | 0008   |
|---------------------------|-----------------------------------------|----------------------------|--------|
| Administration Groups     | Users Devices Consumer Policy Managed D | omains Directory Synchroni | zation |
| Directory synchronization |                                         |                            |        |
|                           |                                         |                            |        |
| Director                  | / Synchronization                       | ?                          |        |
|                           |                                         | -                          |        |
|                           |                                         |                            |        |
|                           | Directory Synchronization is enabled.   | Dischie                    |        |
|                           | Click Disable to deactivate.            | Disable                    |        |
|                           |                                         |                            |        |
| LDAP Dire                 | ctories                                 |                            |        |
|                           | Name                                    | LDAP Servers Delete        |        |
| 1 - 40                    | ad.pgpdisk.net                          | 1 🕲                        |        |
|                           | • Add LDAP Directory                    |                            |        |
|                           |                                         |                            |        |
| Settings                  |                                         |                            |        |
|                           |                                         |                            |        |
|                           |                                         |                            |        |
|                           |                                         |                            |        |
|                           |                                         |                            |        |
|                           |                                         |                            |        |
|                           |                                         |                            |        |
|                           |                                         |                            |        |

Figure 38: Directory Synchronization

#### 2. Click the O Add LDAP Directory... button.

This is where you configure Universal<sup>™</sup> Server with the specifics required to communicate with your AD server. The Add LDAP Directory window will display as show below.

| G P Universal                 | Reporting Consumers Keys Mail Services System                                                        | 0000         |
|-------------------------------|----------------------------------------------------------------------------------------------------|--------------|
| Administration                | Groups Users Devices Consumer Policy Managed Domains Directory Synchronization                       |              |
| Directory Synchronization     | Add LDAP Directory                                                                                   |              |
|                               |                                                                                                    |              |
|                               |                                                                                                    |              |
| Add LDAP Directo              | ry                                                                                                   | Ø            |
|                               |                                                                                                    |              |
| Name <sup>,</sup>             |                                                                                                    |              |
| Type: Active Directory        |                                                                                                    |              |
| Type: Neare Directory         |                                                                                                    |              |
| LDAP Credentials              |                                                                                                    | ]            |
| These credentials are used wh | en contacting LDAP servers associated with this LDAP Directory.                                      |              |
| Bind DN:                      | Passphrase:                                                                                          |              |
|                               |                                                                                                    | ]            |
|                               | LDAP Servers Base Distinguished Names Consumer Matching Rules                                        |              |
| Defensed and a Dese Disting   |                                                                                                    |              |
| Define and order Base Disting | uished Names to be used for lookups. Base DNs may be entered manually or selected using the browser. |              |
| 1 👻 Base DN:                  |                                                                                                    | •            |
|                               |                                                                                                    |              |
|                               | Browse Base DNs                                                                                      |              |
|                               |                                                                                                    | ]            |
| View Sample Records           |                                                                                                    | Cancel Save  |
| view Sample Recolds           |                                                                                                    | Calleer Save |
|                               |                                                                                                    |              |
|                               |                                                                                                    |              |

Figure 39: Directory Synchronization

**3. Check with your Systems Administrator** and the fill out the data into the rest of the fields, as shown below.

#### 4. Enter the hostname of the AD Server.

Use the Fully Qualified Domain Name (FQDN). In this example, the name of our domain is pgpdisk.net, and the AD server's name is ad.pgpdisk.net, as shown in the example below.

| P G P Universal                             | Reporting Consum                     | ners Keys Mail Services        | System                 | 0008        |
|---------------------------------------------|--------------------------------------|--------------------------------|------------------------|-------------|
| Administration                              | oups Users Devices Consume           | er Policy Managed Domains Dire | ectory Synchronization |             |
| igaa Directory Synchronization $igar>$ Edit | DAP Directory                        |                                |                        |             |
|                                             |                                      |                                |                        |             |
|                                             |                                      |                                |                        |             |
| Edit LDAP Directory                         |                                      |                                |                        | ?           |
|                                             |                                      |                                |                        |             |
|                                             |                                      |                                |                        |             |
| Name: ad.pgpdisk.net                        | -                                    |                                |                        |             |
| Type: Active Directory                      |                                      |                                |                        |             |
|                                             |                                      |                                |                        |             |
| LDAP Credentials                            |                                      |                                |                        |             |
| These credentials are used when contact     | ing LDAP servers associated with thi | s LDAP Directory.              |                        |             |
| Rind DN: nanuniversal@pandis                | c net                                | Dacenhraco,                    |                        |             |
| bild bit. pgpullversal@pgpuls               | chet                                 | Passpinase.                    |                        |             |
|                                             |                                      |                                |                        |             |
|                                             | LDAP Servers Base Distingu           | ished Names Consumer Match     | hing Rules             |             |
| Define LDAP servers for the PGP Univer      | al Server to search during lookups.  |                                |                        |             |
|                                             |                                      |                                |                        |             |
| Hostname: ad.pgpdisk.net                    | Port: 389                            | Protocol: LDAP -               | Test Connection        | C           |
|                                             |                                      |                                |                        |             |
|                                             |                                      |                                |                        |             |
| View Sample Records                         |                                      |                                |                        | Cancel Save |
|                                             |                                      |                                |                        |             |
|                                             |                                      |                                |                        |             |
|                                             |                                      |                                |                        |             |
|                                             |                                      |                                |                        |             |
|                                             |                                      |                                |                        |             |
| Figure 40: I                                | irectory Synchroni                   | zation – AD Hostna             | nme entered            |             |

- **5. Specify the protocol** (LDAP or LDAPS) to use between Universal<sup>™</sup> Server and your AD server. For this evaluation we suggest that you leave the *Protocol* and *Port* settings to their default unless you use LDAPS on your AD server.
- **6.** Enter the Bind DN and Passphrase for Directory Synchronization. For the Bind DN use the User Principal Name (UPN) of the account. The UPN is in the format of an email address. In our example we used pgpuniversal@pgpdisk.net

Note: This account used should have permission levels of 'Query' or higher.

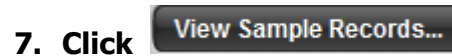

as shown below.

| LDAP Sample                                        | e Records                                |                                     | ?                                                    |
|----------------------------------------------------|------------------------------------------|-------------------------------------|------------------------------------------------------|
| The following table sho<br>your settings and try a | ows the first five results obta<br>gain. | ined using the configured LDAP info | rmation. If no records were retrieved, please verify |
| Sample Records                                     |                                          |                                     |                                                      |
| CN                                                 | User ID                                  | Email Address                       | DN                                                   |
|                                                    |                                          |                                     | DC=pgpdisk,DC=net                                    |
| Users                                              |                                          |                                     | CN=Users,DC=pgpdisk,DC=net                           |
| Computers                                          |                                          |                                     | CN=Computers,DC=pgpdisk,DC=net                       |
|                                                    |                                          |                                     | OU=Domain<br>Controllers,DC=pgpdisk,DC=net           |
| System                                             |                                          |                                     | CN=System,DC=pgpdisk,DC=net                          |
|                                                    |                                          |                                     | ОК                                                   |
| Fie                                                | aure 41: Directo                         | orv Synchronization                 | – Sample Records                                     |

- 8. If you do not get any sample records shown then validate that your Bind DN information is correct before continuing.

| Edit LDAP Directory                   |                                           |                                                       | ?           |
|---------------------------------------|-------------------------------------------|-------------------------------------------------------|-------------|
|                                       |                                           |                                                       |             |
|                                       |                                           |                                                       |             |
| Name: ad.pgpdisk.net                  |                                           |                                                       |             |
| Type: Active Directory                |                                           |                                                       |             |
|                                       |                                           |                                                       |             |
| LDAP Credentials                      |                                           |                                                       |             |
| These credentials are used when conta | cting LDAP servers associated with this L | DAP Directory.                                        |             |
| Bind DN: popuniversal@popdi           | sknet                                     | Passphrase:                                           |             |
| Dini Dini papani oroni Gpapa          |                                           | , acobination                                         |             |
|                                       |                                           |                                                       |             |
|                                       | LDAP Servers Base Distinguis              | hed Names Consumer Matching Rules                     | 1           |
|                                       |                                           |                                                       |             |
| Define and order base Distinguished N | ames to be used for lookups. Base Divis m | ay be entered manually or selected using the browser. |             |
| 1 V Base DN: DC=pgpdisk               | ,DC=net                                   |                                                       | 0           |
|                                       |                                           |                                                       |             |
| T.                                    |                                           |                                                       |             |
|                                       | Brow                                      | se Base DNs                                           |             |
|                                       |                                           |                                                       | J           |
|                                       |                                           |                                                       |             |
| View Sample Records                   |                                           |                                                       | Cancel Save |

**9.** Click **Base Distinguished Names** tab and enter your Base DN of your domain. You can click the **Browse Base DNs** button to view or browse your DNs as needed.

10.Click Save to activate the new settings.11. Click Settings...

| Directory Synchronization Settings                    |      |  |  |  |  |
|-------------------------------------------------------|------|--|--|--|--|
| Mailing List Cache Timeout: 30 minutes                |      |  |  |  |  |
| Enable LDAP Referrals                                 |      |  |  |  |  |
| Look for the consumer in all ordered LDAP Directories |      |  |  |  |  |
| Cancel                                                | Save |  |  |  |  |
|                                                       |      |  |  |  |  |

Figure 42: Directory Synchronization – Settings

**12. Check** the Enroll clients using directory authentication box, as shown in the window below.

| Directory Synchronization Settings                      |    |  |  |  |
|---------------------------------------------------------|----|--|--|--|
| Mailing List Cache Timeout: 30 minutes                  |    |  |  |  |
| Enable LDAP Referrals                                   |    |  |  |  |
| When a consumer cannot be matched to an LDAP Directory: |    |  |  |  |
| Look for the consumer in all ordered LDAP Directories   |    |  |  |  |
| Cancel                                                  | ve |  |  |  |
|                                                         |    |  |  |  |

Figure 43: Directory Synchronization Settings

**13. Click Save** to activate the new settings, also make sure that the directory is enabled as seen below.

| P G P Universal           | Reporting Consumers Keys Mail Serv                                    | ices System             | 0008 |
|---------------------------|-----------------------------------------------------------------------|-------------------------|------|
| Administration            | Groups Users Devices Consumer Policy Managed Domain                   | s Directory Synchroniza | tion |
| Directory Synchronization |                                                                       |                         |      |
|                           |                                                                       |                         |      |
|                           |                                                                       |                         |      |
|                           | Directory Synchronization                                             | ?                       |      |
|                           |                                                                       |                         |      |
|                           |                                                                       |                         |      |
|                           | Directory Synchronization is enabled.<br>Click Disable to deactivate. | Disable                 |      |
|                           |                                                                       |                         |      |
|                           | LDAP Directories                                                      |                         |      |
|                           | Name L                                                                | DAP Servers Delete      |      |
|                           | 1 👻 🜊 ad.pgpdisk.net                                                  | 1 🔘                     |      |
|                           | • Add LDAP Directory                                                  |                         |      |
|                           |                                                                       |                         | /    |
|                           | Settings                                                              |                         |      |
|                           | octango                                                               |                         |      |
|                           |                                                                       |                         |      |

Figure 44: Internal User Policy screen

Congratulations! You have successfully configured Universal<sup>™</sup> Server to work with your Directory. This will enable you to leverage your user's group membership to apply customized security policies to your PGP Desktop clients.

#### **PGP Desktop Consumer Policy**

This section reviews the PGP Desktop Client policy and how it can be customized for your environment. PGP Universal<sup>™</sup> Server's policy engine allows you to embed your corporate or organizational security policies directly onto your user's desktop.

There are two common use cases for PGP Whole Disk Encryption – one being the use of Single Sign On and the other being users who will use a pre-boot authentication passphrase that differs from their Windows password. Let's take a moment to understand Single Sign On and how it works with PGP Desktop.

#### About the Single Sign On Feature

This synchronizes the PGP Whole Disk Encryption (WDE) authentication process with the one used by Microsoft Windows when starting the computer. Once the drive is encrypted the PGP WDE pre-boot authentication (Bootguard) screen appears whenever the system is started. Logging in at this point also logs you into your Windows session.

#### **Using Single Sign On**

You choose the Single Sign-On feature when you protect a boot partition or an entire disk using PGP WDE. Encrypting using a Passphrase gives the option of either creating a new Passphrase or using your existing Windows login password. Using your Windows login password enables the Single Sign-On feature.

#### Logging In with Single Sign On

Once Single Sign-On is configured the PGP Bootguard screen appears when the system is started. If you provide the correct passphrase PGP WDE logs you in to the Windows session and provides access to those disk partitions encrypted with PGP WDE.

#### **How Single Sign On Works**

Single Sign-On utilizes the Windows Automatic Login feature. PGP WDE uses your configured authentication information to create, dynamically, specific registry entries when you attempt to log in. Note that your Windows password is never stored in the registry or in any form on the disk - neither encrypted, nor as clear text.

## **Configuring PGP Desktop Consumer Policy**

First we will create a policy for the Single Sign On (SSO) users.

1. Click the **Consumers** tab and then the **Consumer Policy** tab.

The Consumer Policy screen will display as shown below.

2. Click Default as shown above.

This will open the Consumer Policy Options screen, from which you customize your policy settings.

| P G P Universal | Reporting Consumers Keys Mail Services System                                                                   | <u>0008</u> |
|-----------------|----------------------------------------------------------------------------------------------------|-------------|
| Consumer Policy | Groups Users Devices Consumer Policy Managed Domains Directory Synchronization Consumer Policy Options: Default |             |
|                 |                                                                                                    |             |
|                 |                                                                                                    |             |
|                 | Consumer Policy Options                                                                                         |             |
|                 |                                                                                                    |             |
|                 | Name: Default Description: Consumer policy applied to "Everyone" policy group. Group Usage:                     |             |
|                 | PGP Portable Disks Created: 0                                                                                   |             |
|                 | General<br>Client updates, proxy server, and Policy ADK options                                                 | E           |
|                 | Keys<br>Key generation and management options                                                                   |             |
|                 | PGP Desktop Desktop Clients  PGP Desktop Clients  Client Licensing                                              |             |
|                 | PGP Universal Web Messenger Edit                                                                                |             |
|                 | Edit Policy Name Restore To Factory Defaults                                                                    | •           |

Figure 46: Default Policy

This screen is divided into four sections – the two primary areas to configure – Key Settings and PGP Desktop Settings.

*Key Settings* allows you to specify the type of keys to be used and the parameters that affect them, including generation and renewal settings and other items such as passphrase requirements. Note that if you are only using Whole Disk Encryption you do *not have to create any keys* (keys are used for messaging and file encryption). Please consult with your PGP Reseller or PGP Systems Engineer for detailed discussion about the various key types that are appropriate for your environment.

**PGP Desktop Settings** is where you specify the control – or lack thereof – that you allow for your end users relative to their PGP Desktop software. This includes the ability to prevent them from decrypting or altering your pre-set policies, for instance.

3. In the PGP Desktop Settings pane, Click Desktop...

The PGP Desktop Settings displays.

|                                                                                                    | Gonoral                                                                                                    | Moceaning 8                                                                                                   | Kove I                                    | ile Encryption                     | Not Sharo       | Dick Encrypt       | ion                 |
|----------------------------------------------------------------------------------------------------|----------------------------------------------------------------------------------------------------|----------------------------------------------------------------------------------------------------|-------------------------------------------|------------------------------------|-----------------|--------------------|---------------------|
|                                                                                                    | General                                                                                                    | messaging d                                                                                                   | k Keys   I                                | ne cherypuon                       | Netonare        | Disk Liferypt      |                     |
| Permissions -                                                                                                 |                                                                                                    |                                                                                                    |                                           |                                    |                 |                    |                     |
| Allow users                                                                                                   | to change                                                                                                    | options                                                                                                    |                                           |                                    |                 |                    |                     |
| If this is not s                                                                                              | elected, opt                                                                                                    | ions can only be                                                                                              | e changed                                 | here by an admir                   | istrator. The u | iser will be preve | ented from changing |
| any options.                                                                                                  |                                                                                                    |                                                                                                    | -                                         |                                    |                 |                    |                     |
| Allow user-i                                                                                                  | nitiated ke                                                                                                    | y generation                                                                                                  |                                           |                                    |                 |                    |                     |
| Allow user-i                                                                                                  | nitiated ke                                                                                                    | y signing                                                                                                    | - 16 - 1                                  | Kan anaki wa                       |                 |                    |                     |
| Since these e                                                                                                 | ntional end                                                                                                    | cryption and s<br>ethods do not i                                                                             | ell-decryp<br>ise kevs fl                 | ting archives<br>he ADK will not b | e able to decr  | vot such files     |                     |
|                                                                                                    |                                                                                                    |                                                                                                    |                                           |                                    |                 |                    |                     |
| Kevs —                                                                                                    |                                                                                                    |                                                                                                    |                                           |                                    |                 |                    |                     |
|                                                                                                    |                                                                                                    |                                                                                                    |                                           |                                    |                 |                    |                     |
| Always encr                                                                                                   | ypt to user                                                                                                    | 's key                                                                                                    |                                           |                                    |                 |                    |                     |
| Automatical                                                                                                   | ly synchron<br>ly set up K                                                                                         | nze keys with<br>ev Reconstrue                                                                                | servers                                   |                                    |                 |                    |                     |
| Automatical                                                                                                   | iy set up it                                                                                                    | eyrteconstruc                                                                                                 | aon                                       |                                    |                 |                    |                     |
|                                                                                                    |                                                                                                    |                                                                                                    |                                           |                                    |                 |                    |                     |
| Override default                                                                                              | t keyring lo                                                                                                    | cations:                                                                                                    |                                           |                                    |                 |                    |                     |
| Override default                                                                                              | t keyring lo<br>sktop for V                                                                                        | cations:<br>Vindows:                                                                                          |                                           |                                    |                 |                    |                     |
| Override default                                                                                              | t keyring lo<br>sktop for V                                                                                        | cations:<br>Vindows:                                                                                          |                                           |                                    |                 |                    |                     |
| Override default                                                                                              | t keyring lo<br>sktop for V<br>sktop for N                                                                         | cations:<br>Vindows:<br>Iac OS X:                                                                             |                                           |                                    |                 |                    |                     |
| Override default                                                                                              | t keyring lo<br>sktop for V<br>sktop for N                                                                         | cations:<br>Vindows:                                                                                          |                                           |                                    |                 |                    |                     |
| Override default                                                                                              | t keyring lo<br>sktop for V<br>sktop for N<br>nt Enrollm                                                           | cations:<br>/indows:<br>lac OS X:<br>ent                                                                      |                                           |                                    |                 |                    |                     |
| Override default                                                                                              | t keyring lo<br>sktop for V<br>sktop for N<br>nt Enrollmo<br>S 140-2 op                                            | cations:<br>Vindows:<br>lac OS X:<br>ent<br>erational and                                                     | integrity o                               | hecks                              |                 |                    |                     |
| Override default                                                                                              | t keyring lo<br>sktop for V<br>sktop for N<br>nt Enrollm<br>S 140-2 op<br>Desktop in                               | cations:<br>/indows:<br>lac OS X:<br>ent<br>erational and<br>system tray/n<br>disable PGP S                   | integrity o<br>nenu<br>Services           | hecks                              |                 |                    |                     |
| Override default<br>PGP De<br>PGP De<br>Constant<br>Enable Siler<br>Activate FIPS<br>Show PGP I<br>Hide the   | t keyring lo<br>sktop for V<br>sktop for N<br>nt Enrollme<br>S 140-2 op<br>Desktop in<br>e option to<br>logs to PG | cations:<br>/indows:<br>lac OS X:<br>ent<br>eerational and<br>system tray/n<br>disable PGP S<br>P Universal e | integrity o<br>nenu<br>Services<br>verv 5 | thecks                             |                 |                    |                     |
| Override default<br>PGP De<br>PGP De<br>Enable Sile<br>Activate FIPS<br>Show PGP I<br>Hide the<br>Send client | t keyring lo<br>sktop for V<br>sktop for N<br>nt Enrollmo<br>S 140-2 op<br>Desktop in<br>coption to<br>logs to PG  | cations:<br>/indows:<br>lac OS X:<br>ent<br>erational and<br>system tray/n<br>disable PGP S<br>P Universal e  | integrity o<br>nenu<br>Services<br>very 5 | thecks                             |                 |                    |                     |

Figure 47: PGP Desktop Settings

Desktop Settings allows you to customize various configurable options for your end users. Checking the box for a given option enables that feature, and the absence of a checkmark disables the feature. Once you have selected your options you simply save them as a policy (and give the policy a unique name).

4. Check Check Che

| PGP Desktop: Default                                                                                                    |  |  |  |  |  |
|----------------------------------------------------------------------------------------------------|--|--|--|--|--|
| General Messaging & Keys       File Encryption       NetShare       Disk Encryption                                                                                                    |  |  |  |  |  |
| Permissions                                                                                                    |  |  |  |  |  |
| Allow users to change options                                                                                                    |  |  |  |  |  |
| If this is not selected, options can only be changed here by an administrator. The user will be prevented from changing any options.                                                                                                    |  |  |  |  |  |
| Allow user-initiated key generation                                                                                                    |  |  |  |  |  |
| Allow user-initiated key signing                                                                                                    |  |  |  |  |  |
| Since these encryption methods do not use keys, the ADK will not be able to decrypt such files.                                                                                                    |  |  |  |  |  |
|                                                                                                    |  |  |  |  |  |
| └ Keys                                                                                                    |  |  |  |  |  |
| Always encrypt to user's key                                                                                                    |  |  |  |  |  |
| Automatically synchronize keys with servers                                                                                                    |  |  |  |  |  |
|                                                                                                    |  |  |  |  |  |
| Override default keyring locations:                                                                                                    |  |  |  |  |  |
| PGP Desktop for Windows:                                                                                                    |  |  |  |  |  |
| PGP Desktop for Mac OS X:                                                                                                    |  |  |  |  |  |
| <ul> <li>Enable Silent Enrollment</li> <li>Activate FIPS 140-2 operational and integrity checks</li> <li>Show PGP Desktop in system tray/menu</li> <li>Hide the option to disable PGP Services</li> <li>Send client logs to PGP Universal every 5</li> <li>Minutes</li> <li>Mownload policy updates from PGP Universal every 24</li> <li>Hours</li> </ul> |  |  |  |  |  |
|                                                                                                    |  |  |  |  |  |
| Cancel Save                                                                                                    |  |  |  |  |  |

Figure 48: PGP Desktop Settings

- 5. Now configure the WDE options. Click the Disk Encryption tab.
- 6. You will now see the options in the pictures below. For SSO (Single Sign On) select the options as shown below.

|                                                                                                    | k encryption:                                                                                     |                                                                 |
|----------------------------------------------------------------------------------------------------|---------------------------------------------------------------------------------------------------|-----------------------------------------------------------------|
| Operation                                                                                                    | Internal Disks                                                                                    | Removable Disks                                                 |
| Allow User Management                                                                                                    |                                                                                                   |                                                                 |
| Allow Encryption                                                                                                    |                                                                                                   |                                                                 |
| Allow Decryption                                                                                                    |                                                                                                   |                                                                 |
| Store decryption policy on fixed disks                                                                                                  |                                                                                                   |                                                                 |
| Force 💌 encryption of disks to existing W                                                                                               | indows Single Sign-On pas                                                                         | sword                                                           |
| Automatically encrypt Boot disk                                                                                                    | <ul> <li>at installation</li> </ul>                                                               |                                                                 |
| Require: standard passphrase authen                                                                                                    | tication 💌                                                                                        |                                                                 |
| Note: Mac OS X clients only support automatic                                                                                           | encryption of the boot disk usi                                                                   | ng passphrase authentication.                                   |
| Force maximum CPU usage                                                                                                    |                                                                                                   |                                                                 |
| Force power failure safety                                                                                                    |                                                                                                   |                                                                 |
| Lock passphrase user accounts on Win                                                                                                    | dows clients after 3 faile                                                                        | d login attempts                                                |
| Enable automatic encryption or locking o                                                                                                | of removable devices                                                                              |                                                                 |
| <ul> <li>Lock device as read-only and provide<br/>Encryption (Windows clients only)</li> </ul>                                          | e users with the option to en                                                                     | crypt with PGP Whole Disk                                       |
| Encrypt with PGP Whole Disk Encryp                                                                                                    | tion on Windows clients: 🛛                                                                        | fter 30 seconds 👻                                               |
| Enable Whole Disk Recovery Tokens                                                                                                    |                                                                                                   |                                                                 |
| Allow configuration of WDE Local Self Re                                                                                                | ecovery for Windows clients                                                                       |                                                                 |
| Display a list of users who are eligible                                                                                                | le for local self recovery at bo                                                                  | oot time                                                        |
| ncrypt using: AES-128 💌 (Windows clie                                                                                                   | ents only)                                                                                        |                                                                 |
| Encrypt Windows WDE disks and PGP V<br>Import a public PGP key file that may be used<br>the disk requires the private partice of the PC | 'irtual Disks to a Disk Admin<br>to access a Whole Disk Encrypt<br>P key to be on a supported sma | istrator Key<br>ed disk or PGP Virtual Disk. Access<br>rt card. |
| the disk requires the private portion of the PG                                                                                         |                                                                                                   |                                                                 |
| Key: Import                                                                                                    |                                                                                                   |                                                                 |

Figure 49: SSO Policy

- 7. Once you have selected the options to your liking **Click Save** on each screen to finish.
- 8. If you do not want to allow Single Sign On you are testing, Whole Disk Passphrase user check the options as shown below.

# **9.** At this point **click Save** on each screen to finish.

Settings for standard passphrase user.

| ۲ 🔽 | PGP Whole Disk Encryption                                                                                                    |                                                                                               | ]                                                                       |
|-----|----------------------------------------------------------------------------------------------------|-----------------------------------------------------------------------------------------------|-------------------------------------------------------------------------|
|     | User-initiated Whole Disk Encryption Perm                                                                                               | nissions                                                                                      |                                                                         |
|     | Configure permissions for user-initiated whole dis                                                                                      | sk encryption:                                                                                |                                                                         |
|     | Operation                                                                                                    | Internal Disks                                                                                | Removable Disks                                                         |
|     | Allow User Management                                                                                                    |                                                                                               |                                                                         |
|     | Allow Encryption                                                                                                    |                                                                                               |                                                                         |
|     | Allow Decryption                                                                                                    |                                                                                               |                                                                         |
|     | Store decryption policy on fixed disks                                                                                                  | 3                                                                                             |                                                                         |
|     |                                                                                                    |                                                                                               |                                                                         |
|     | Deny 💌 encryption of disks to existing W                                                                                                | /indows Single Sign-On pa                                                                     | ssword                                                                  |
|     | Automatically encrypt Boot disk                                                                                                    |                                                                                               |                                                                         |
|     | Require: standard passphrase auther                                                                                                    | tication -                                                                                    |                                                                         |
|     | Note: Mac OS X clients only support automati                                                                                            | c encryption of the boot disk us                                                              | sing passphrase authentication.                                         |
|     | Force maximum CPU usage                                                                                                    |                                                                                               |                                                                         |
|     | Force power failure safety                                                                                                    |                                                                                               |                                                                         |
|     | C Lock passphrase user accounts on Win                                                                                                  | dows clients after 3 fai                                                                      | led login attempts                                                      |
|     | Enable automatic encryption or locking of                                                                                               | of removable devices                                                                          |                                                                         |
|     | <ul> <li>Lock device as read-only and provid<br/>Encryption (Windows clients only)</li> </ul>                                           | e users with the option to e                                                                  | ncrypt with PGP Whole Disk                                              |
|     | Encrypt with PGP Whole Disk Encrypt                                                                                                    | otion on Windows clients:                                                                     | After 30 seconds 👻                                                      |
|     | Enable Whole Disk Recovery Tokens                                                                                                    |                                                                                               |                                                                         |
|     | Allow configuration of WDE Local Self R                                                                                                 | ecovery for Windows clients                                                                   | 3                                                                       |
|     | Display a list of users who are eligib                                                                                                  | le for local self recovery at l                                                               | boot time                                                               |
|     | Encrypt using: AES-128 💌 (Windows cli                                                                                                   | ents only)                                                                                    |                                                                         |
|     | Encrypt Windows WDE disks and PGP \<br>Import a public PGP key file that may be used<br>the disk requires the private portion of the PG | /irtual Disks to a Disk Admi<br>to access a Whole Disk Encry<br>P key to be on a supported sm | inistrator Key<br>pted disk or PGP Virtual Disk. Accessing<br>art card. |
|     | Key: Import                                                                                                    |                                                                                               |                                                                         |
|     | Encrypt Windows WDE disks to a Disk A                                                                                                   | dministrator Passphrase                                                                       |                                                                         |
|     | Passphrase: Create                                                                                                    |                                                                                               |                                                                         |
|     | r doopin door orodoni                                                                                                    |                                                                                               |                                                                         |

Figure 50: Standard Passphrase User

# **10. We now need to license the policy, Click the Consumers tab** and **then the Consumer Policy tab**.

The Consumer Policy screen will display as shown below.

| Р | G         | P Unive<br>Admin | ersal<br>istration | Groups     | Reporting<br>Users Devices | Consumers K<br>Consumer Policy                | eys Mail<br>Managed D            | Services<br>omains Di        | System<br>rectory Sy | nchronization |         | 00 | 08 |
|---|-----------|------------------|--------------------|------------|----------------------------|-----------------------------------------------|----------------------------------|------------------------------|----------------------|---------------|---------|----|----|
| ♠ | $\rangle$ | Consume          | r Policy           |            |                            |                                               |                                  |                              |                      |               |         |    |    |
|   |           |                  |                    |            |                            |                                               |                                  |                              |                      |               |         |    |    |
|   |           |                  |                    |            |                            |                                               |                                  |                              |                      |               |         |    |    |
|   |           |                  | Cons               | umer Polic | з <b>у</b>                 |                                               |                                  |                              |                      |               | ?       |    |    |
|   |           |                  | N                  | ame        | Des                        | cription                                      | _                                | _                            |                      | Group Usage   | Delete  |    |    |
|   |           |                  | D 🖄                | efault     | Cons                       | sumer policy applied                          | to "Everyone"                    | policy group                 |                      | 0             | $\odot$ |    |    |
|   |           |                  | <u>іо</u> е        | xcluded    | Con:<br>part               | sumer policy for cons<br>of any group. This p | sumers you do<br>olicy cannot be | o not want to<br>e modified. | treat as             | 2             | $\odot$ |    |    |
|   |           |                  |                    |            | Figure 5                   | 1: Consum                                     | ner Poli                         | су                           |                      |               |         |    |    |

**11.Click** Default as shown above.

This will open the Consumer Policy Options screen, from which you customize your policy settings.

| Administration Groups Users Dev<br>Consumer Policy Consumer Policy Options: D | ces Consumer Po<br>fault | olicy Manage  | d Domains D | irectory Synchro | pnization |  |
|-------------------------------------------------------------------------------|--------------------------|---------------|-------------|------------------|-----------|--|
| Consumer Policy Consumer Policy Options: D                                    | fault                    |               |             |                  |           |  |
| Consumer Policy                                                               |                          |               |             |                  |           |  |
| Consumer Policy                                                               |                          |               |             |                  |           |  |
| Consumer Policy                                                               |                          |               |             | -                |           |  |
| Consumer romey                                                                | Options                  |               |             | ?                |           |  |
|                                                                               |                          |               |             |                  |           |  |
| Name: Default                                                                 |                          |               |             |                  |           |  |
| Description: Consumer                                                         | olicy applied to "Eve    | eryone" polic | y group.    |                  |           |  |
| Group Usage:                                                                  |                          |               |             | 6                |           |  |
| PGP Portable Disks Creat                                                      | <b>d:</b> 0              |               |             |                  |           |  |
|                                                                               |                          |               |             |                  |           |  |
| General                                                                       |                          |               |             | T dit            |           |  |
| Client updates, pro                                                           | y server, and Policy A   | ADK options   |             | Edit             |           |  |
|                                                                               |                          |               |             |                  |           |  |
| Keys                                                                          |                          |               |             | Edit             |           |  |
| Key generation and                                                            | management options       |               |             |                  |           |  |
|                                                                               |                          |               |             |                  |           |  |
|                                                                               |                          |               |             | Jesktop          |           |  |
| PGP Desktop                                                                   |                          |               |             | Mobile           |           |  |
| Coptions for manage                                                           | g PGP Desktop clients    | S             |             |                  |           |  |
|                                                                               |                          |               | Clier       | t Licensing      |           |  |
|                                                                               |                          |               |             |                  |           |  |
| PGP Universal W                                                               | eb Messenger             |               |             | Edit             |           |  |
| Options for manage                                                            | g PGP Universal Web      | messenger us  | sers        |                  |           |  |
|                                                                               |                          |               |             |                  |           |  |
| Edit Policy Name Rost                                                         | re To Factory Defa       | ulte          |             |                  |           |  |

**12. Click** Client Licensing... as shown above.

The PGP license screen will display like shown below.

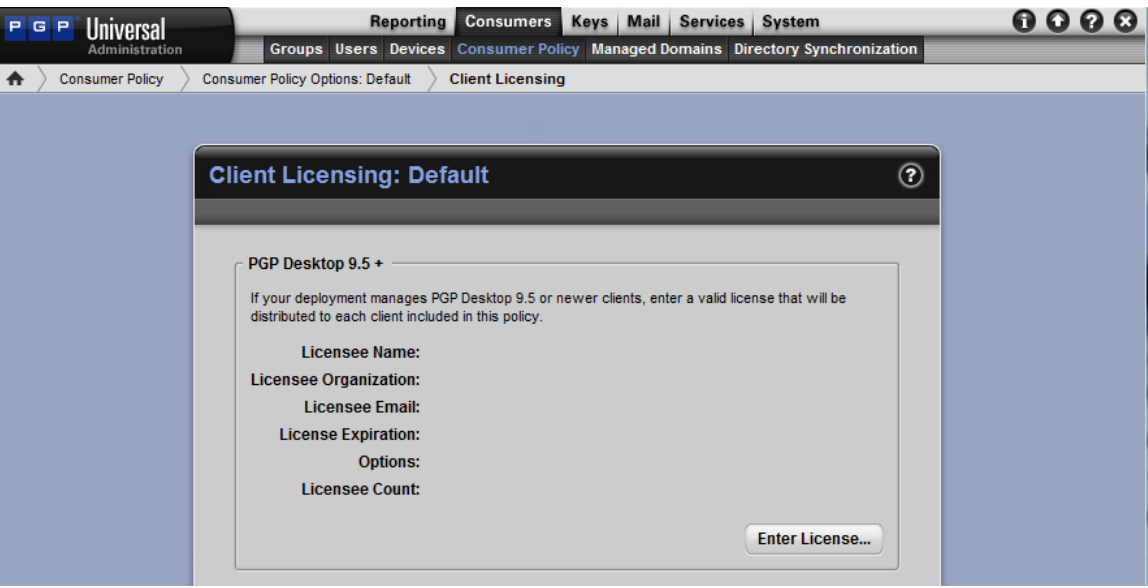

Figure 52: PGP Desktop License Options

**13. Click** the Enter License... to enter a PGP Desktop License for your end users.

The Enter License screen displays as shown below. Now enter your PGP Desktop license information.

| Enter License Inf      | ormation | ?    |
|------------------------|----------|------|
| Licensee Name:         |          |      |
| Licensee Organization: |          |      |
| Licensee Email:        |          |      |
| License Number:        |          |      |
| Manual                 | Cancel   | Save |

Figure 53: Desktop License

- **14.** If a manual authorization is needed **click** the **Manual** button as seen above.
- 15. Once done click Save.
- **16. Click** we once more to finalize the changes on the Default Policy window and you are done.

The policy changes are pushed automatically to the clients once a day or upon reboot of the client computer.

## **Creation and Deployment of a PGP Desktop Client**

The PGP Universal<sup>™</sup> Server creates an MSI that can be installed locally on a machine, incorporated into a corporate image or pushed via various software or SMS.

**1.** To create a PGP Desktop MSI we will **click** on the **Consumers** tab then **click Groups** on the Universal Server.

? Groups 16 Custom Groups Est. Members Delete Name Description **Consumer Policy** 🐌 Everyone All consumers managed by PGP Universal. Excluded 32 Consumers you do not want to treat as part of any group. No S Excluded Excluded 0 consumer policy applies to these consumers. View items per page: 25 💂 Policy Group Order... Download Client..

You will see The Groups Policy Screen as shown below.

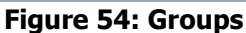

2. We will then **click** on **Download Client**...

The Download PGP Clients screen will show as below.

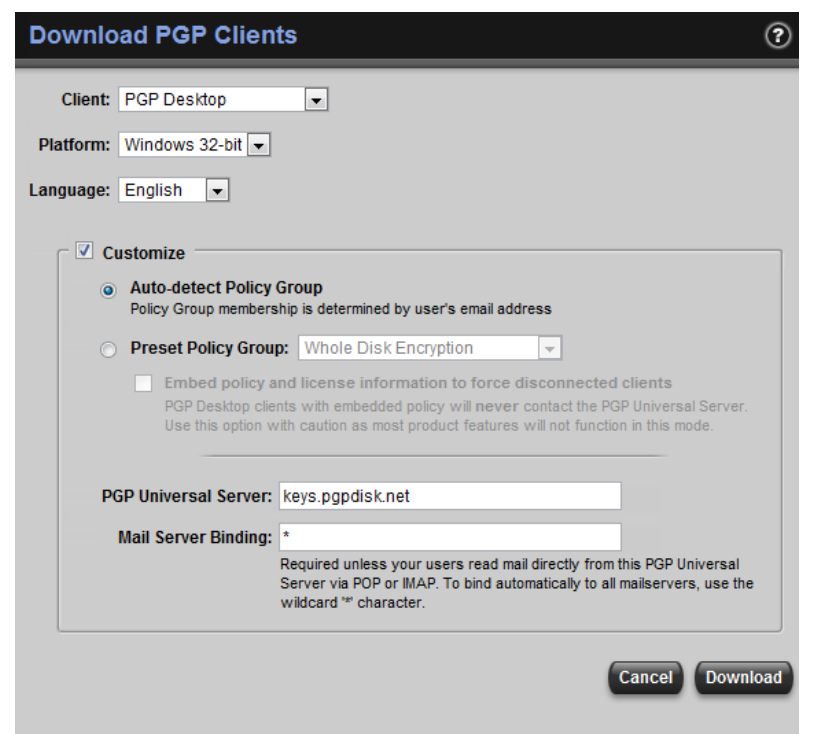

Figure 55: Download PGP Clients

- **3.** Then check the Customize checkbox.
- **4.** Next we will input a \* into the Mail Server Binding field if one does not already exist.

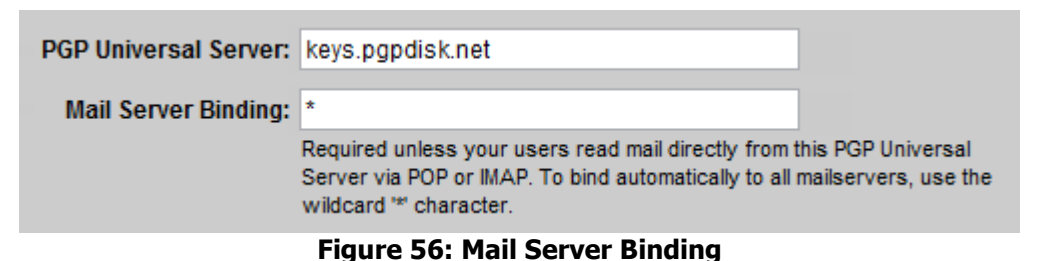

5. At this point we can now **click** the **Download** button to generate a client to install.

| File Down | load - Security Warning 🛛 🛛 🗙                                                                                                    |
|-----------|----------------------------------------------------------------------------------------------------|
| Do you    | want to run or save this file?                                                                                                    |
| i 🖗       | Name: PGPDesktop.msi<br>Type: Windows Installer Package, 27.2MB<br>From: keys.senderdomain.com<br><u>R</u> un <u>S</u> ave <u>Cancel</u>                                                        |
|           | While files from the Internet can be useful, this file type can<br>potentially harm your computer. If you do not trust the source, do not<br>run or save this software. <u>What's the risk?</u> |
|           | Eiguro E7, DCD MET                                                                                                    |

Figure 57: PGP MSI

6. Click Save to download the PGP Desktop MSI to the location of your choice.

#### Whole Disk Encryption Client Install and Enrollment

In the section we will go over the install of the PGP Desktop Client as well as the Enrollment process. This process is designed to be as transparent and easy as possible to the end user and the administrator.

- 1. First we will start by installing the MSI we created in the last chapter on a laptop to be managed by the Universal Server. Double **click** the MSI once on the client machine to start the install process.
- 2. You may want to read through the End User License Agreement before continuing.

The PGP license agreement screen as shown below.

| i PGP Desktop Setup                                                                                                    |   |
|----------------------------------------------------------------------------------------------------|---|
| License Agreement<br>You must agree with the license agreement below to proceed.                                                                                                    | 5 |
| PGP Corporation End User License Agreement                                                                                                    |   |
| By clicking the accept button or downloading or installing the Software, you agree<br>to be bound by and become a party to this agreement. PGP's acceptance and<br>fulfillment of your order are expressly conditioned on your agreement to these terms.<br>If you do not agree to all of the terms of this agreement, you must click the button that<br>indicates that you do not accept the terms of this agreement and you must not install<br>the Software. |   |
| Carefully read the following legal agreement ("Agreement") for the license of PGP<br>software you are about to download or install, including any Updates and Upgrades                                                                                                    | ~ |
| <ul> <li>I accept the license agreement</li> </ul>                                                                                                    |   |
| I do not accept the license agreement                                                                                                    |   |
| Next > Cancel                                                                                                    |   |

Figure 58: End User License Agreement

- **3.** Click the "I accept" radio button  $\odot$  and hit the  $\square$  button.
- **4.** If you wish you can read through the release notes otherwise hit  $\square$ .

You will now see the release notes as shown below.

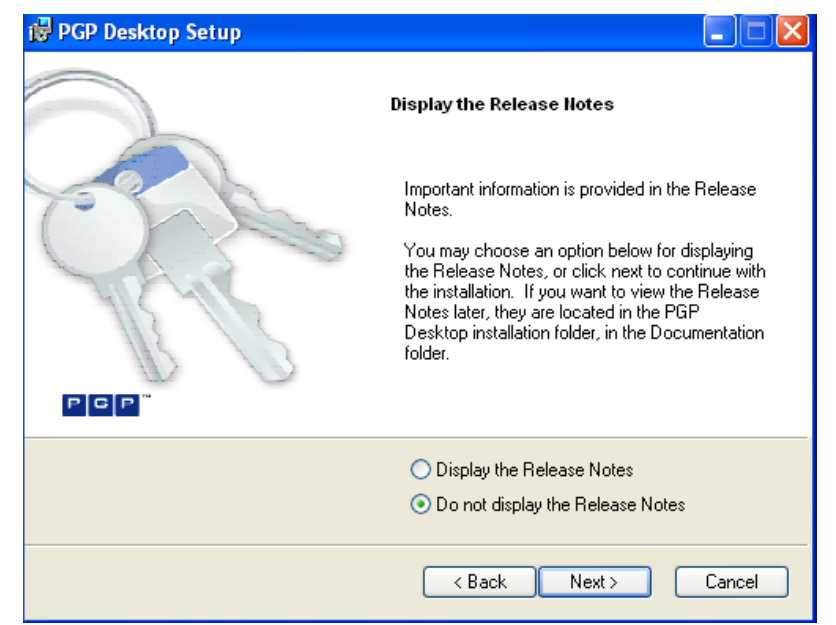

Figure 59: Release Notes

**5.** At this point the Desktop Client will begin to install. **Click** to restart and finish the process.

You will see the Installer Information Window like in the below screenshot.

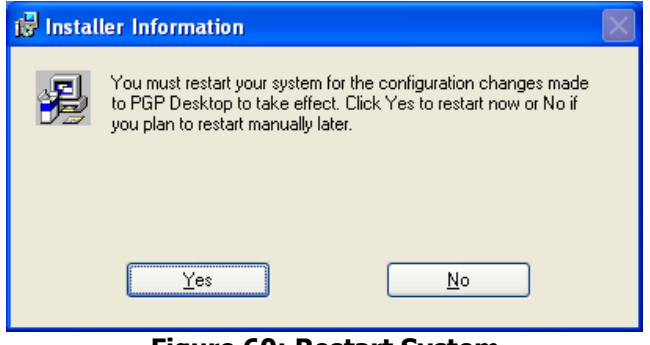

Figure 60: Restart System

6. Upon reboot you will be greeted with the PGP Whole Disk Enrollment Assistant.

Windows Login Credentials Screen as shown below.

| PGP Enrollment                               |
|----------------------------------------------|
| PGP Desktop                                  |
| Please enter your authentication credentials |
| Username: SSO                                |
| Password:                                    |
| OK Cancel                                    |
| Figure 61: PGP Enterprise Enrollment         |

7. Here you will put in the end users Domain Credentials and **click**.

| PGP Enrollment Progress             |  |
|-------------------------------------|--|
| Enrolling with PGP Universal server |  |
|                                     |  |
| Cancel                              |  |

Figure 62: Enrolling

**6.** After the PGP Desktop software contacts Universal<sup>™</sup> Server for policy update the PGP Setup Assistant will have enrolled you with the PGP Universal Server and will start encrypting the hard disk. On the bottom right of your screen you will see

the PGP lock in the taskbar showing encryption like so.

#### If you are not using Silent Enrollment you will see the following screens:

7. You will want to check I am a new user. and then once more.

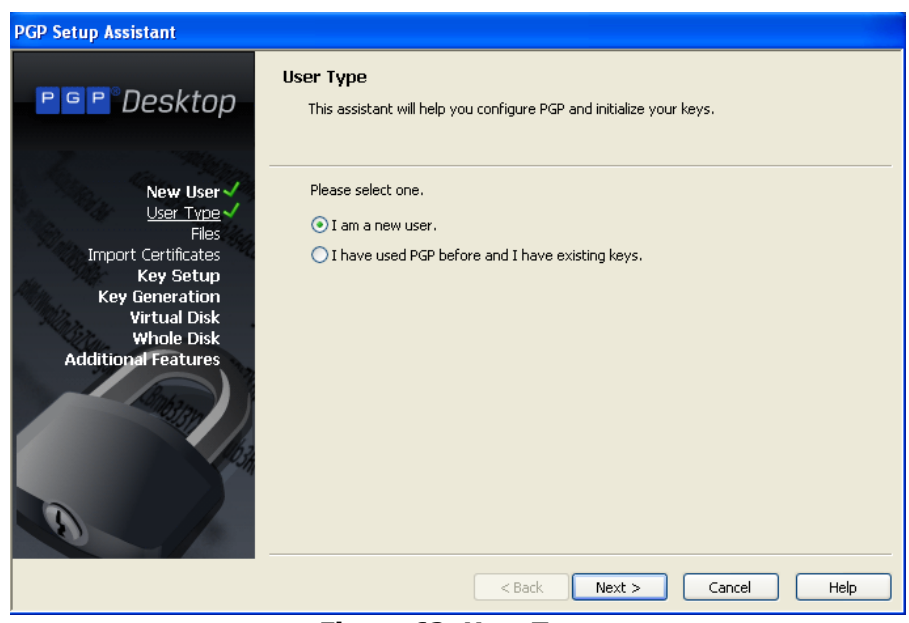

Figure 63: User Type

**8.** We are now at the PGP Whole Disk Encryption Assistant **click** to continue.

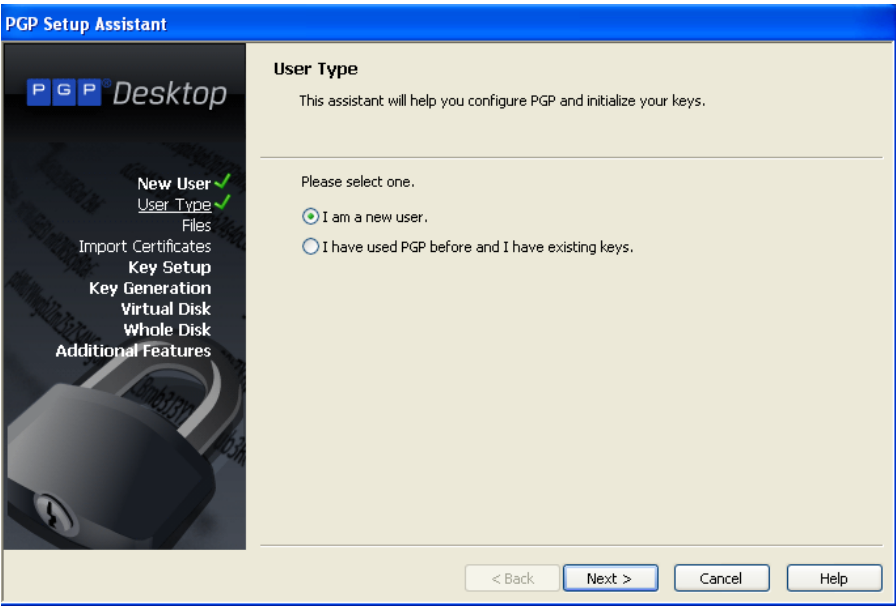

Figure 64: Encryption Assistant

**9.** After **clicking** you will see the request for a user password to be inputted for PGP Whole Disk authentication at boot. In this example below I used the **Standard Whole Disk Passphrase**.

You will now see the Passphrase Assignment screen like below.

| PGP Setup Assistant                                                                         |                                                                                                    |
|---------------------------------------------------------------------------------------------|----------------------------------------------------------------------------------------------------|
| P G P Desktop                                                                               | Passphrase Assignment<br>Your boot disk will be protected by a passphrase. It is important that you keep this<br>passphrase secret and do not write it down. |
| New User 🗸<br>Key Setup<br>Key Generation<br>Virtual Disk<br>Whole Disk 🗸<br>Introduction 🗸 | Your passphrase should be at least 8 characters long and should contain<br>non-alphabetic characters.                                                        |
| Passphrase<br>Done<br>Additional Features                                                   | Passphrase Quality: 36 %                                                                                                    |
| 0                                                                                           |                                                                                                    |
|                                                                                             | < Back Next > Cancel Help                                                                                                    |

Figure 65: Passphrase Assignment

**10.**You will **click** After typing your password.

You will be greeted with the Whole Disk Completion screen like below.

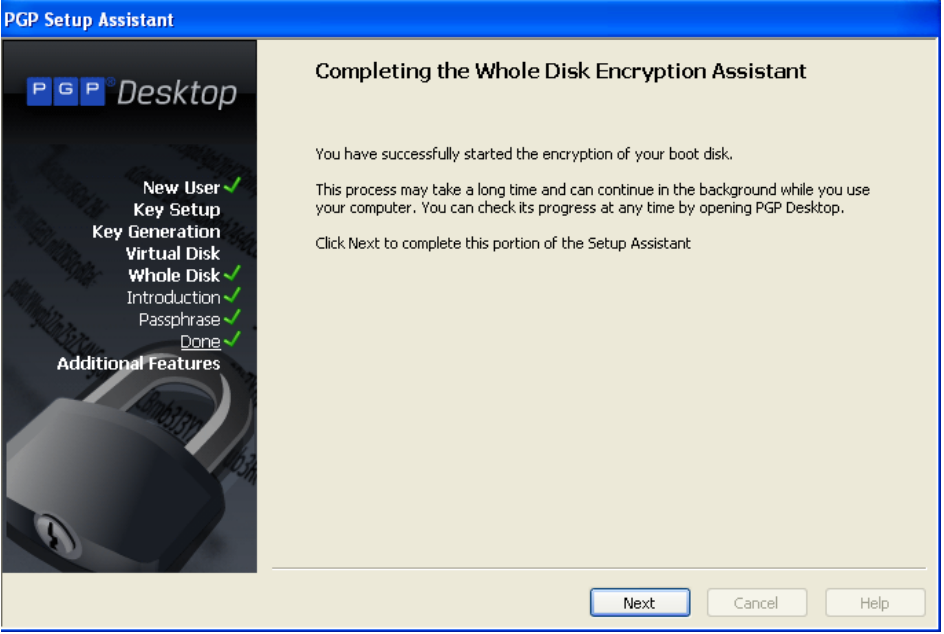

Figure 66: Complete the enrollment

**11. Click** and then to start encryption of the entire hard drive.

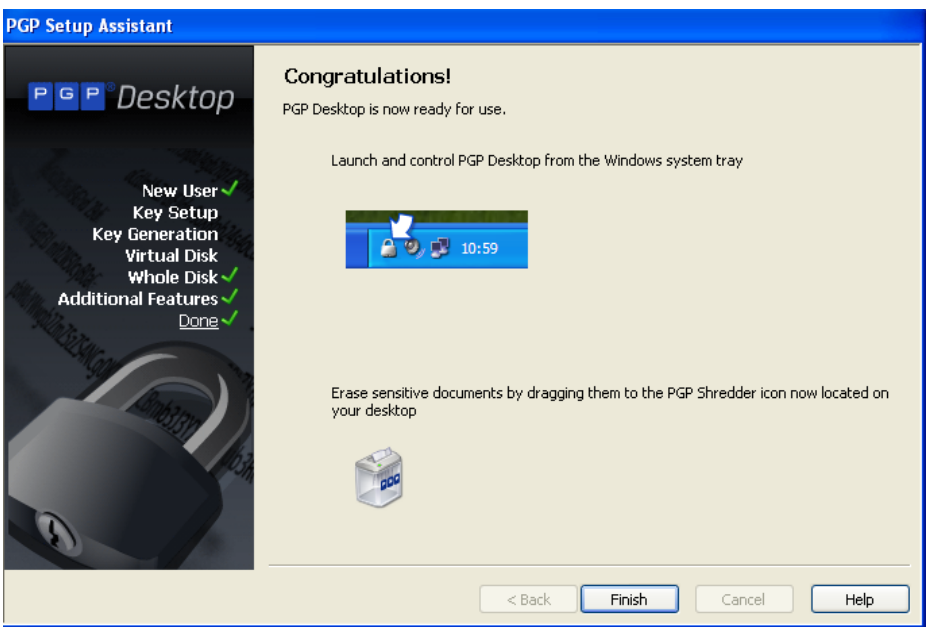

Figure 67: Congratulations

- 12. On the bottom right of your screen you will see the PGP lock in the taskbar showing encryption like so.
- **13.** Below you can see the screen you will be greeted with on reboot of your machine. After putting your password you would be logged into Windows.

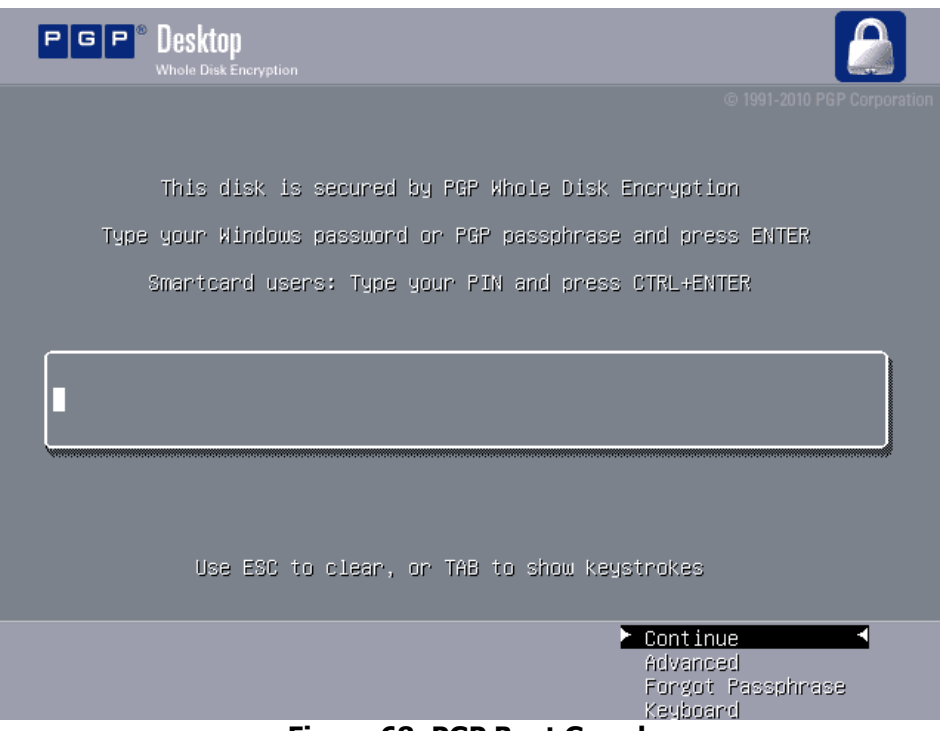

Figure 68: PGP Boot Guard

#### Using the Whole Disk Recovery Token (WDRT)

Purpose: To view and use the PGP Whole Disk Recovery Token (WDRT)

**1.** Access the Universal<sup>™</sup> Server The Universal<sup>™</sup> Server System Overview screen displays as shown below.

|                           | Reporting Consumers Keys Ma<br>Overview Graphs                                                  | ail Services System                                                | 0000 |
|---------------------------|-------------------------------------------------------------------------------------------------|--------------------------------------------------------------------|------|
| ♠ > Welcome to PGP Univer | sal                                                                                             |                                                                    |      |
|                           | System Overview                                                                                 | ( Refresh )                                                        |      |
|                           | System Graphs                                                                                   | Services                                                           |      |
|                           | CPU Usage Message Activity Whole Disk Encryption                                                | Web Messenger<br>https://keys.pgpdisk.net Stopped<br>0 users       | E    |
|                           |                                                                                                 | Keyserver<br>Idap //keys pgpdisk.net.6 © Running<br>17 keys        |      |
|                           | 758                                                                                             | SNMP Stopped                                                       |      |
|                           | 508                                                                                             | Verified Directory<br>http://keys.pgpdisk.net.8 Stopped<br>0 users | U    |
|                           |                                                                                                 | Mail Proxies 🕞 Stopped                                             |      |
|                           | 12PM 4PM 8PM 12AM 4AM 8AM 12                                                                    | FM Certificate Revocation                                          |      |
|                           | Nice     System     User                                                                        | Universal Services Protocol   Running                              |      |
|                           | Statistics Mail Que                                                                             | eue                                                                |      |
|                           | Server Version 3.0.0 Build (2881) Messag                                                        | jes 0                                                              |      |
|                           | System Uptime         15d, 20h, 39m         Size           Total Messages Processed         371 | 0 KB                                                               | -    |

2. Click the Consumers tab. A screen similar shown below appears.

|                            | Reporting Consumers Keys Mail Se                                                                           | rvices System                 |              |         |
|----------------------------|----------------------------------------------------------------------------------------------------|-------------------------------|--------------|---------|
| Gro                        | oups Users Devices Consumer Policy Managed Doma                                                            | ins Directory Synchronization | _            |         |
|                            |                                                                                                    |                               |              |         |
|                            |                                                                                                    |                               |              |         |
| Groups                     |                                                                                                    |                               |              | ?       |
|                            | 14 Custom Groups                                                                                           |                               | _            |         |
| Name 🔺                     | Description                                                                                                | Consumer Policy               | Est. Members | Delete  |
| 😥 Everyone                 | All consumers managed by PGP Universal.                                                                    | Excluded                      | 19           | $\odot$ |
| Secuded                    | Consumers you do not want to treat as part of any group. No<br>consumer policy applies to these consumers. | Excluded                      | 0            | 0       |
| Executives                 |                                                                                                    | Executives                    | 0            | 0       |
| GW Email                   |                                                                                                    | <u>GW Email</u>               | 0            | 0       |
| HelpDesk SSO (Can Decrypt) | 1                                                                                                    | HelpDesk SSO (Can Decrypt)    | 0            | 0       |
| 🏠 HR                       |                                                                                                    | HR                            | 0            | 0       |
| 👔 HR Management            |                                                                                                    | HR Management                 | 2            | 0       |
| NetShare                   |                                                                                                    | NetShare                      | 0            | 0       |
| PGP Portable               |                                                                                                    | PGP Portable                  | 0            | 0       |
| Stamped-WDE-Stand-Alone    |                                                                                                    | Stamped-WDE-Stand-Alone       | 0            | 0       |
| 🍙 Test lan                 | test to add manual users                                                                                   | Test                          | 1            | 0       |
| WDE Admin                  |                                                                                                    | WDE Admin                     | 0            | 0       |
| WDE Mac Users              |                                                                                                    | WDE Mac Users                 | 0            | 0       |
| WDE SSO Slient Auto-Encryp | xt                                                                                                    | WDE SSO Slient Auto-Encrypt   | 2            | 0       |
| Whole Disk Encryption      |                                                                                                    | Whole Disk Encryption         | 4            | 0       |
| XYZ.com                    |                                                                                                    | XYZ.com                       | 0            | 0       |
|                            |                                                                                                    |                               |              |         |

Then Click the Users tab.

| PGP Universal |                  | Reporting<br>Groups Users Devices | Consumers Keys Mail Services Syst<br>Consumer Policy Managed Domains Director | tem<br>y Sync | hronization         | _      | _       | 0000 | 3 |
|---------------|------------------|-----------------------------------|-------------------------------------------------------------------------------|---------------|---------------------|--------|---------|------|---|
| ♠ 〉 All Users |                  |                                   |                                                                               |               |                     |        |         |      |   |
|               |                  |                                   |                                                                               |               |                     |        |         |      |   |
|               | All Users        |                                   |                                                                               |               | Search all users    | ٩      | • ?     |      |   |
|               |                  | All Users                         | Internal Users External Users                                                 |               |                     |        |         |      |   |
|               | Neme             | Email Address                     | 19 Users                                                                      | ¥             | Lastling            | Antina |         |      |   |
|               | alico 000591     | alice 000591@papetick.pot         | Internal Licer Eventore                                                       | Reys          | 05/27/2000 2-27 PM  |        |         |      |   |
|               | alice_000598     | alice_000598@popdisk.net          | Internal User Everyone                                                        | 1             | 05/27/2009 2:37 PM  | 0      |         |      |   |
|               | alice 000643     | alice 000643@popdisk.net          | Internal User Everyone                                                        | 1             | 08/11/2009 8:18 AM  | 0      |         |      |   |
|               | bob_000581       | bob_000581@pgpdisk.net            | Internal User Everyone                                                        | 1             | 05/27/2009 2:27 PM  | 0      |         |      |   |
|               | bob_000598       | bob_000598@pgpdisk.net            | Internal User Everyone                                                        | 1             | 06/05/2009 12:56 PM | õ      |         |      |   |
|               | 🚊 Cindy Green    | cindy@pgpdisk.net                 | Internal User HR Management                                                   | 1             | 03/11/2010 10:22 AM | 0      | <b></b> |      |   |
|               | gpuser_000456    | pgpuser@pgpdisk.net               | Internal User Whole Disk Encryption                                           | 1             | 03/17/2010 11:21 AM | 0      |         |      |   |
|               | gpuser_000712    | pgpuser_000712@pgpdisk.net        | Internal User Everyone                                                        | 0             | 01/12/2010 4:23 PM  | 0      |         |      |   |
|               | 🚊 pgpuser_000721 | pgpuser_000721@pgpdisk.net        | Internal User Everyone                                                        | 0             | 01/28/2010 1:37 PM  | 0      |         |      |   |
|               | 🚊 pgpuser_000726 | pgpuser_000726@pgpdisk.net        | Internal User Everyone                                                        | 1             | 03/02/2010 7:31 PM  | 0      |         |      |   |
|               | gpuser_000728    | pgpuser_000728@pgpdisk.net        | Internal User Whole Disk Encryption                                           | 1             | 03/07/2010 10:04 PM | 0      |         |      |   |
|               | 🚊 pgpuser_000736 | pgpuser_000736@pgpdisk.net        | Internal User Whole Disk Encryption                                           | 0             | 03/12/2010 8:47 AM  | 0      |         |      |   |
|               | 🚊 pgpuser_000738 | pgpuser_000738@pgpdisk.net        | Internal User Whole Disk Encryption                                           | 0             | 03/16/2010 9:23 AM  | 0      |         |      |   |
|               | 🚊 sso            | sso@pgpdisk.net                   | Internal User WDE SSO Slient Auto-Encrypt                                     | 1             | 03/17/2010 10:04 AM | 0      |         |      |   |
|               | 🚊 sso_000726     | sso_000726@pgpdisk.net            | Internal User Everyone                                                        | 1             | 03/17/2010 8:30 AM  | 0      |         |      |   |
|               | sso 000728       | sso 000728@popdisk.net            | Internal User, WDE SSO Slient Auto-Encrypt                                    | 1             | 03/06/2010 1:32 PM  | 0      | 1       |      |   |

You will see a list of users displayed, including the user you just enrolled, displayed under **Internal Users** (by default the Users Tab defaults to the Internal Users Subtab). You may notice that under the Recovery Column there is an icon of a vault with a combination lock and a red cross on it.

This indicates the presence of a Whole Disk Recovery Token (WDRT) for that user. In our example, each user displayed has a WDRT.

**3.** Click on the name of your user or the icon next to it; in our case, we'll select the user pgpuser by clicking on his name ( ).

In the Figure below note how the window splits into an upper and lower section divided by the characteristics that may be accessed for that user (email address, PGP Keys and Whole Disk Recovery Tokens).

The upper section provides detail about the user. The lower half of the window reveals different data depending upon which of the three characteristics are being shown. As you can see, the Email Addresses variable is the default characteristic displayed.

| P G P Universal                                 | Reporting Consumers Keys Mail Services System                          | 0000             |
|-------------------------------------------------|------------------------------------------------------------------------|------------------|
| Administration Groups U                         | sers Devices Consumer Policy Managed Domains Directory Synchronization |                  |
| Internal Users Internal User Information        |                                                                        |                  |
|                                                 |                                                                        |                  |
| Internal User Information                       |                                                                        | (?)              |
|                                                 |                                                                        |                  |
|                                                 |                                                                        |                  |
| pgpuser_000456                                  |                                                                        |                  |
| Username: pgpuser_000456, pgpuser_000456@pgpdis | k.net                                                                  |                  |
| Display Name: pgpuser_000456                    | UUID: 084e6780-80ef-4ea7-8ea5-2c43ee163635                             |                  |
| Created: 03/17/2010 11:06 AM                    | Last Use: 03/17/2010 11:21 AM                                          |                  |
| Status: Published                               |                                                                        |                  |
| Policy Group: Whole Disk Encryption             |                                                                        |                  |
| WDE Status: Unknown                             |                                                                        |                  |
| Edit Names                                      |                                                                        | View Log Entries |
|                                                 |                                                                        |                  |
| Authentication                                  |                                                                        |                  |
| Authentication                                  |                                                                        |                  |
|                                                 |                                                                        |                  |
| ► Attributes                                    |                                                                        |                  |
|                                                 |                                                                        |                  |
| ► Groups                                        |                                                                        |                  |
|                                                 |                                                                        |                  |
| ► Permissions                                   |                                                                        |                  |
|                                                 |                                                                        |                  |
| ► Managed Keys                                  |                                                                        |                  |
|                                                 |                                                                        |                  |
|                                                 |                                                                        |                  |

**4. Click** Whole Disk Encryption to reveal the Whole Disk Recovery Tokens (WDRTs) available for the user.

Note how the lower half of the screen changes to display the machines that have available WDRTs for the selected user as shown below.

| Created: 02/                   | 17/0040 44/06 444           |                           |           | Leat line 0  | 4e0780-80ei-4ea7-8e | 80-204366103030               |               |      |
|--------------------------------|-----------------------------|---------------------------|-----------|--------------|---------------------|-------------------------------|---------------|------|
| Created: 03/                   | 17/2010 11:06 AM            |                           |           | Last Use: 0. | S1772010 11:21 AM   |                               |               |      |
| Policy Group: Wh               | ole Disk Encryption         |                           |           |              |                     |                               |               |      |
| WDF Status: Uni                | known                       |                           |           |              |                     |                               |               |      |
|                                |                             |                           |           |              |                     |                               |               |      |
| Edit Names                     |                             |                           |           |              |                     |                               | View Log Ent  | ries |
|                                |                             |                           |           |              |                     |                               |               |      |
| Authenticati                   | on                          |                           |           |              |                     |                               |               |      |
|                                |                             |                           |           |              |                     |                               |               |      |
| <ul> <li>Attributes</li> </ul> |                             |                           |           |              |                     |                               |               |      |
|                                |                             |                           |           |              |                     |                               |               | _    |
| Groups                         |                             |                           |           |              |                     |                               |               |      |
| Groups                         |                             |                           |           |              |                     |                               |               |      |
|                                |                             |                           |           |              |                     |                               |               |      |
| Permissions                    |                             |                           |           |              |                     |                               |               |      |
|                                |                             |                           |           |              |                     |                               |               |      |
| Managed Ke                     | ys                          |                           |           |              |                     |                               |               |      |
|                                |                             |                           |           |              |                     |                               |               |      |
| Email Addres                   | sses                        |                           |           |              |                     |                               |               |      |
|                                |                             |                           |           |              |                     |                               |               |      |
| V Whole Disk B                 | Encryption                  |                           |           |              |                     |                               |               |      |
| Computer                       | Disk ID                     | Common Name               | Partition | Size Type    | Last Seen           | Status                        | Client        | WDRT |
| 📢 Client_AS                    | 🝺 bc23ad65-b420-4596-a71a-c | C: VMware Virtual disk SC | 1         | 2 GB Fixed   | 03/17/2010 11:22 AM | Unencrypted (Since 03/17/2010 | ) 10.0.1.4020 | 0    |
|                                |                             |                           |           |              |                     |                               |               |      |
| WDE Login E                    | ailures                     |                           |           |              |                     |                               |               |      |
| THE LOGIN P                    | andres                      |                           |           |              |                     |                               |               |      |

In this case, we have a single WDRT for the machine. To the right of the WDRT located under the Options Column is a magnifying glass <a></a> This icon is used to view the WDRT.

5. Click the magnifying glass 🔊 .

Universal<sup>™</sup> Server will display a dialogue box like the one shown below.

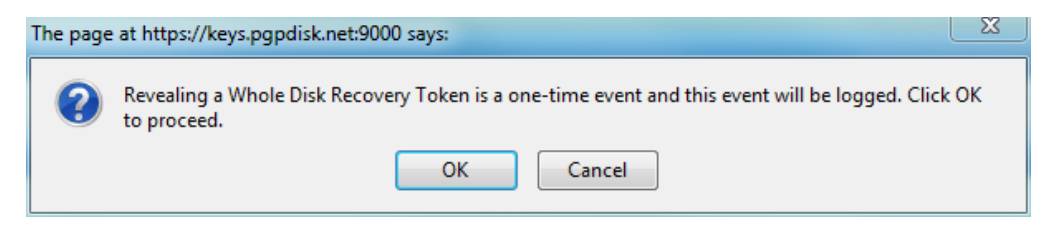

**6. Click** to view the WDRT.

Universal  ${}^{\scriptscriptstyle \mathsf{TM}}$  Server will display a new window with the Whole Disk Recovery Token as shown.

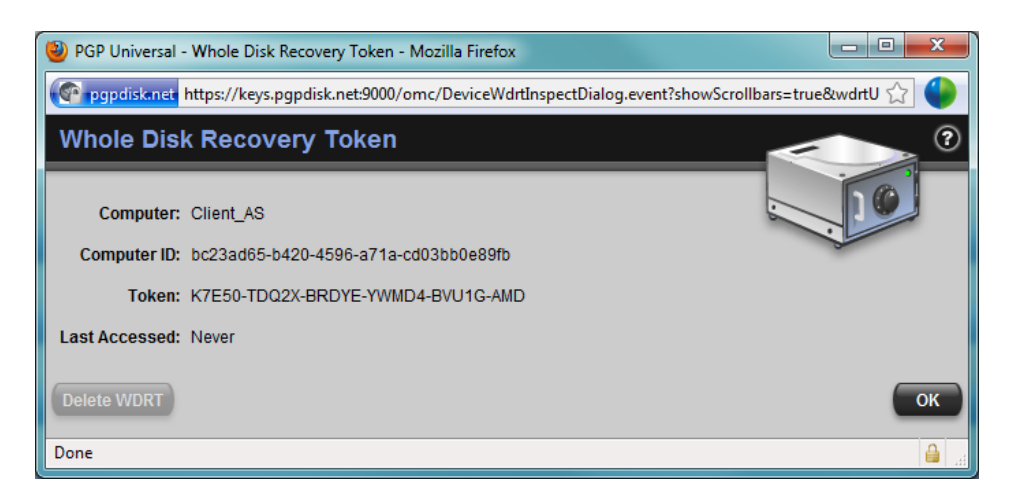

This Token acts as an additional Passphrase to access the encrypted disk. Note that your actual Token will be different than the one shown in this example.

Now let's simulate the situation in which a user has forgotten his Passphrase and will need to use the WDRT to allow access to the contents of their encrypted computer.

**Note:** If you are viewing the PGP Universal<sup>™</sup> Server Administration console using your encrypted PC you will need to write down the Token portion of the WDRT prior to rebooting – that way you will have it for the next step.

7. Reboot your Whole Disk Encrypted PC.

You will be challenged for the Passphrase after the BIOS screen displays, as shown below.

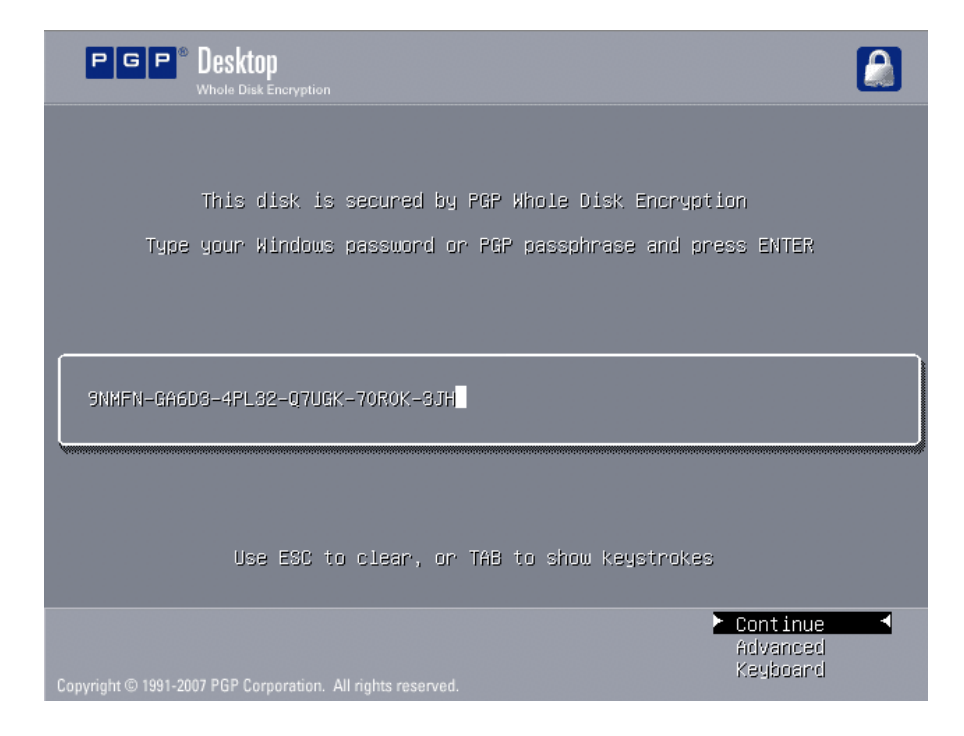

8. When prompted by PGP for your Passphrase (which you have now forgotten) press the TAB key – this allows you to see your keystrokes onscreen as you type. Enter the Token from the WDRT as shown above, then press the Enter key.

Your PC will boot normally.

Congratulations! You have successfully used the Whole Disk Recovery Token and created a new Passphrase.

# II. Decrypting an Encrypted Drive

Like encrypting, decrypting is a very easy process with PGP. Simply open PGP Desktop, navigate to PGP Disk, select the drive that you want to decrypt, click the decrypt button, enter the passphrase and the decryption will begin.

In the example below we have two encrypted disks on the system, a Fixed Disk Drive and a USB Disk Drive. Both are protected with PGP Whole Disk Encryption.

The detailed steps below walk you through the decryption of the USB Disk. Decrypting the Fixed Disk is an identical process, differing only in that for Step 3 of the process you would select the Fixed Disk instead of the USB Disk.

**1.** Click the PGPTray icon and from the pop-up menu that displays like the one below select **Open PGP Desktop**.

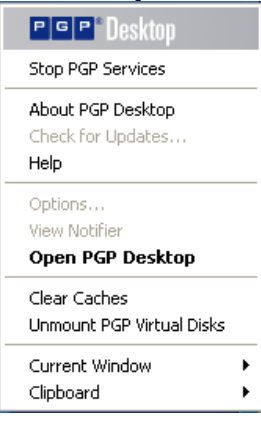

**2.** The PGP Desktop displays. Since the last time we used PGP Desktop we were in the PGP Disk Control Box we will return to that location when we restart PGP Desktop.

*NOTE:* If PGP Desktop does not display the PGP Disk controls in the Work Area, select the PGP Disk Control Box, Click on Encrypt Whole Disk or Partition and your screen will look like the one shown below.

| PGP Desktop - Encrypt Whole I                                                                                    | Disk or Partition                                                                                                    |                                                                                                    |
|----------------------------------------------------------------------------------------------------|----------------------------------------------------------------------------------------------------|----------------------------------------------------------------------------------------------------|
| File Edit View Tools Disk H                                                                                      | ielp                                                                                                    |                                                                                                    |
| PGP Keys                                                                                                    | Encrypt Whole Disk or Partition                                                                                                    | Decrypt                                                                                                    |
| PGP Zip                                                                                                    | Select disk or partition to encrypt                                                                                                    | Encryption Options                                                                                                    |
| PGP Disk C:(Boot) 2:9 GB Fixed Disk C:(Boot) 2:9 GB Fixed Disk C:(Boot) 2:9 GB Fixed Disk C:(Boot) 2:9 GB Viewer | E:(Boot) 2.9 GB Fixed Disk<br>SCSI Bus: VMware Virtual disk SCSI Disk                                                                         | <ul> <li>Maximum CPU Usage<br/>(reduces time to encrypt)</li> <li>Power Failure Safety<br/>(requires more time to encrypt)</li> </ul> |
| PGP NetShare                                                                                                    | User Access Enter the username or email address of a key  ADK Additional Encryption Key for PGPDisk.net  CLIENT_AS\John z=x WDE Administrator | Add User Key<br>New Passphrase User<br>Change Passphrase<br>Add Security Questions<br>Delete User                                     |

- 3. Click C: Boot Fixed Disk and Click Decrypt.
- **4.** A window will display like the one shown below prompting for the Passphrase to unlock the disk.

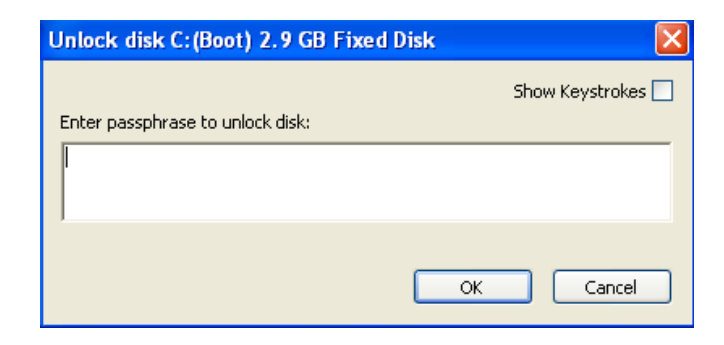

Enter the Passphrase and **Click** 

to decrypt the disk.

**5.** If you entered the correct Passphrase the decryption process will begin. PGP informs you of this in a few ways. First, the Notifier will display in the lower right corner of your screen as shown below.

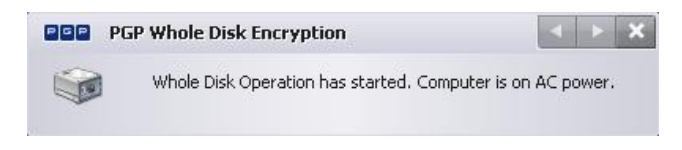

Additionally, PGP Desktop will change to show the decryption status and an estimated completion time. In the screen shot below we can see the decryption has begun with approximately 6 minutes remaining until completion.

| PGP Desktop - Encrypt Whole I              | Disk or Partition                                                            |                                                                                                    |
|--------------------------------------------|------------------------------------------------------------------------------|----------------------------------------------------------------------------------------------------|
| File Edit View Tools Disk H                | elp                                                                          |                                                                                                    |
| PGP Keys                                   | Encrypt Whole Disk or Partition                                              | Stop                                                                                                    |
| PGP Zip                                    | Select disk or partition to encrypt                                          | Encryption Options                                                                                           |
| PGP Disk                                   | E C:(Boot) 2.9 GB Fixed Disk<br>SCSI Bus: VMware Virtual disk SCSI Disk      | Maximum CPU Usage     (reduces time to encrypt)     Power Failure Safety     (requires more time to encrypt) |
| 😳 New Virtual Disk<br>🖾 Encrypt Whole Disk |                                                                              |                                                                                                    |
| PGP Viewer                                 |                                                                              |                                                                                                    |
| PGP NetShare                               | Decryption Progress                                                          |                                                                                                    |
|                                            |                                                                              |                                                                                                    |
|                                            | 96.42% Encrypted - 2.8 GB of 2.9 GB remains encrypted - 6 minutes            | remaining                                                                                                    |
|                                            | You may pause, resume or cancel this process at any time by clicki           | ng the Stop button.                                                                                          |
|                                            | You may safely shut down from the Windows Start Menu - do not p<br>doing so. | ower down without                                                                                            |
|                                            |                                                                              |                                                                                                    |
|                                            |                                                                              |                                                                                                    |

Finally, the PGP Tray icon will change to the Lock with a Spinning Disk indicating an active Whole Disk Operation, in this case decryption.

*NOTE: The duration of the decryption process is directly related to the size and speed of the drive. For reference, decrypting a Dell X200 Laptop equipped with a PIII-M @ 800Mhz and a 30GB 4200 RPM HDD completed in just over 2 hours.* 

**6.** When decryption completes the Notifier will display again. The message will look like the one shown.

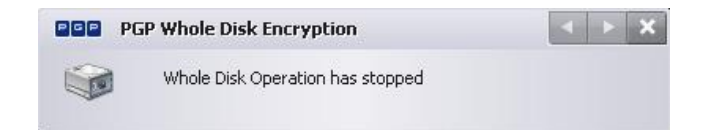

The PGP Tray icon will also change back to the standard Lock icon when the decryption completes. If you are viewing PGP Desktop, the PGP Disk Work Area will now show the fixed boot drive as being unencrypted.

| PGP Desktop - Encrypt Whole I                                                    | Disk or Partition                                                       |                                                                                                    |
|----------------------------------------------------------------------------------|-------------------------------------------------------------------------|----------------------------------------------------------------------------------------------------|
| File Edit View Tools Disk H                                                      | lelp                                                                    |                                                                                                    |
| PGP Keys                                                                         | Encrypt Whole Disk or Partition                                         | Encrypt                                                                                                    |
| PGP Zip                                                                          | Select disk or partition to encrypt                                     | Encryption Options                                                                                                    |
| PGP Disk<br>New Virtual Disk<br>Encrypt Whole Disk<br>PGP Viewer<br>PGP NetShare | E C:(Boot) 2.9 GB Fixed Disk<br>SCSI Bus: VMware Virtual disk SCSI Disk | <ul> <li>Maximum CPU Usage<br/>(reduces time to encrypt)</li> <li>Power Failure Safety<br/>(requires more time to encrypt)</li> </ul> |
|                                                                                  | User Access                                                             |                                                                                                    |
|                                                                                  | Enter the username or email address of a key                            | Add User Key                                                                                                    |
|                                                                                  | Click New Passphrase User to add users                                  | New Passphrase User     Change Passphrase     Add Security Questions     Delete User                                                  |
|                                                                                  |                                                                         |                                                                                                    |

You have successfully decrypted your Fixed Disk.

# III. Uninstalling PGP Desktop Software

 Navigate to Start → All Programs → PGP → Uninstall PGP Desktop as shown below.

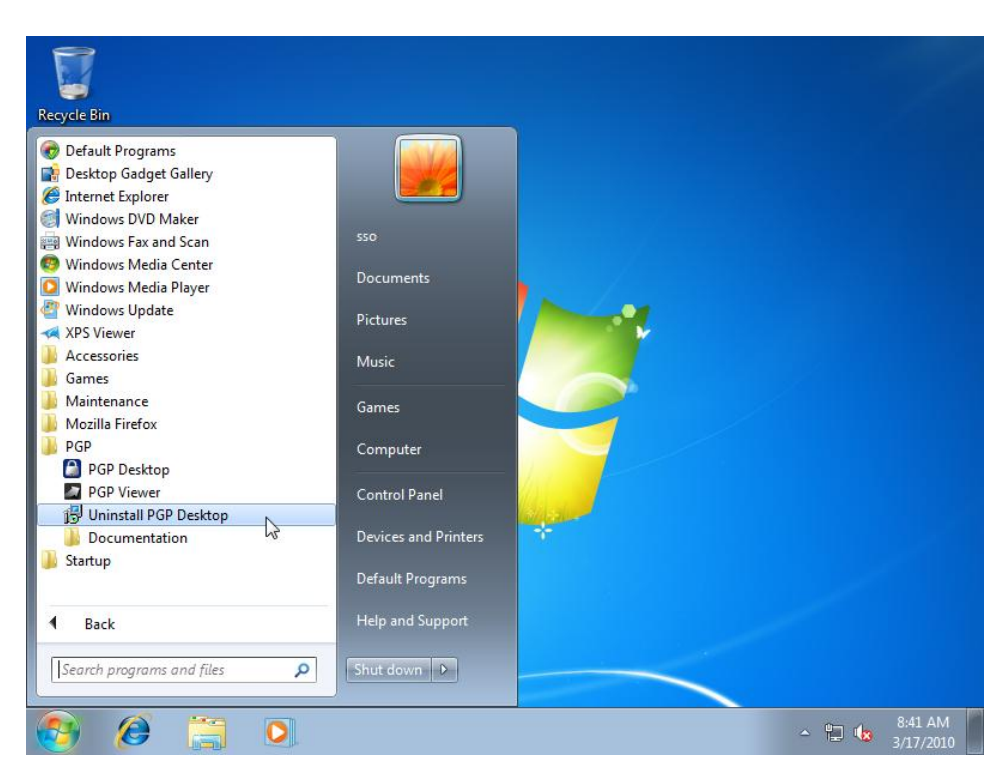

**2.** Click when challenged to uninstall the product and follow the onscreen prompts to continue the uninstalling the product.

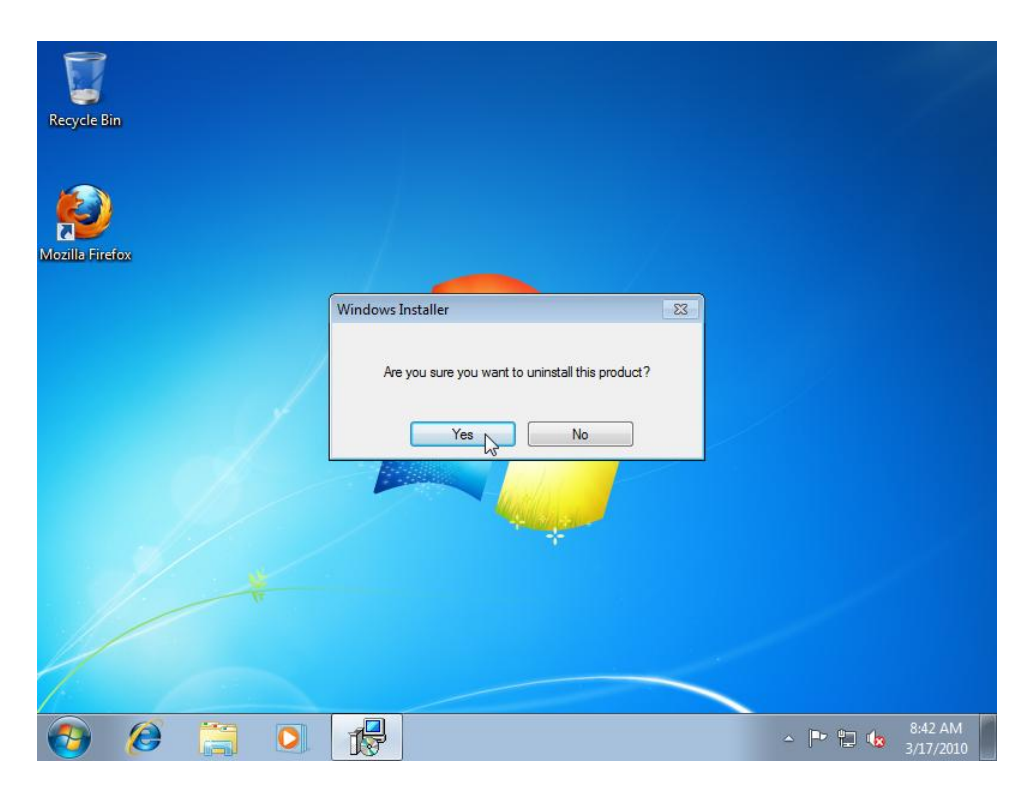

**3.** A window will display like the one shown below while the uninstall initiates:

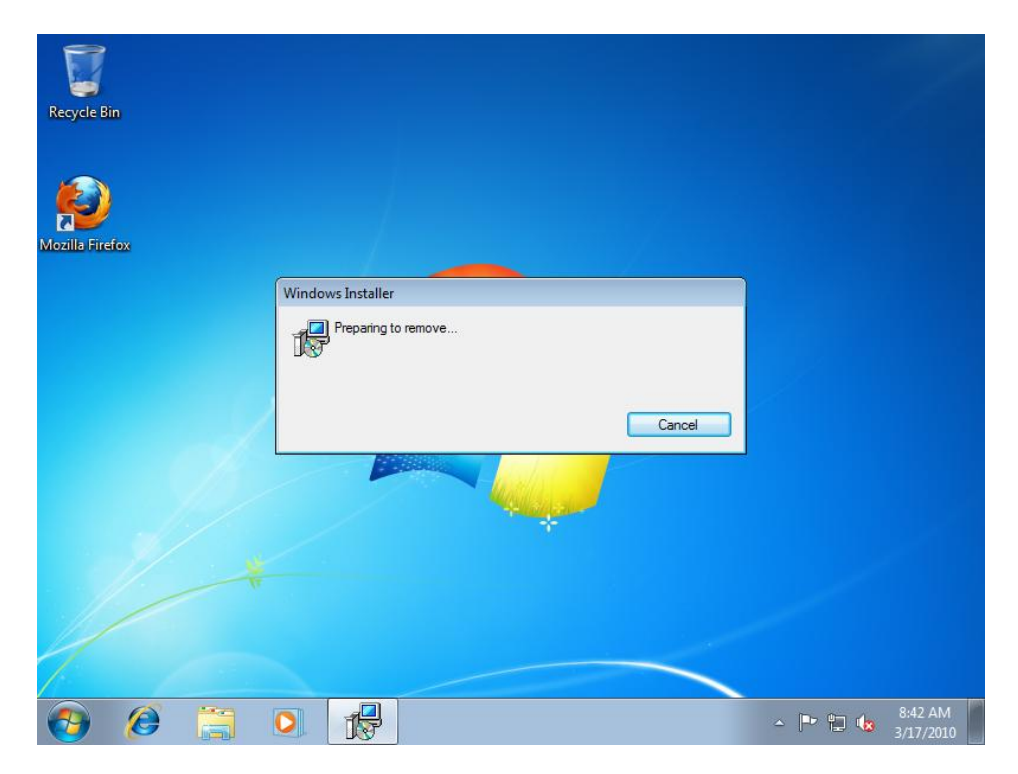

When PGP uninstalls it will notify you to remove your encryption keys as shown below. **Click OK** to continue.

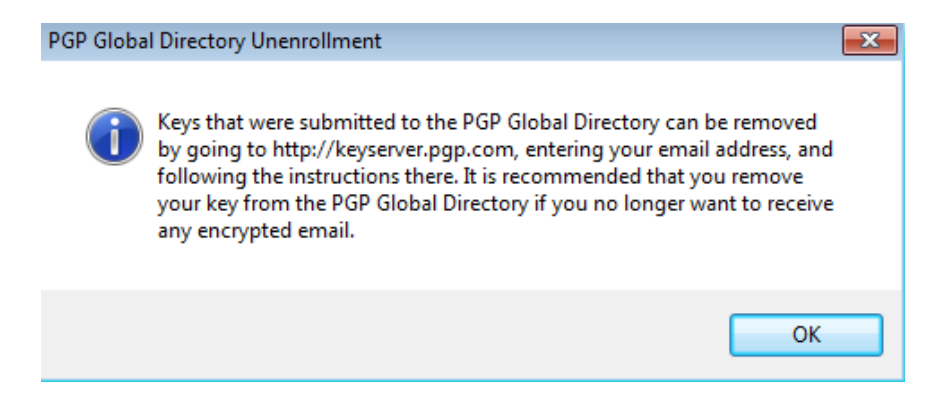

PGP Desktop will continue uninstalling and will prompt you to reboot when finished, as shown below.

| Recycle Bin     |                                                                                                    |                               |
|-----------------|----------------------------------------------------------------------------------------------------|-------------------------------|
| Mozilis Firefox |                                                                                                    |                               |
|                 | PGP D<br>PGP Desktop<br>You must restart your system for the configuration<br>changes made to PGP Desktop to take effect. Click<br>Yes to restart now or No if you plan to restart manually<br>later.<br>Yes No |                               |
|                 |                                                                                                    | - ┍► 🛱 🔩 8:45 AM<br>3/17/2010 |

 Once your computer has rebooted log into Windows and Navigate to Start → Run and in the pop-up window provided type %appdata% and press Enter . A sample screen capture is shown below.

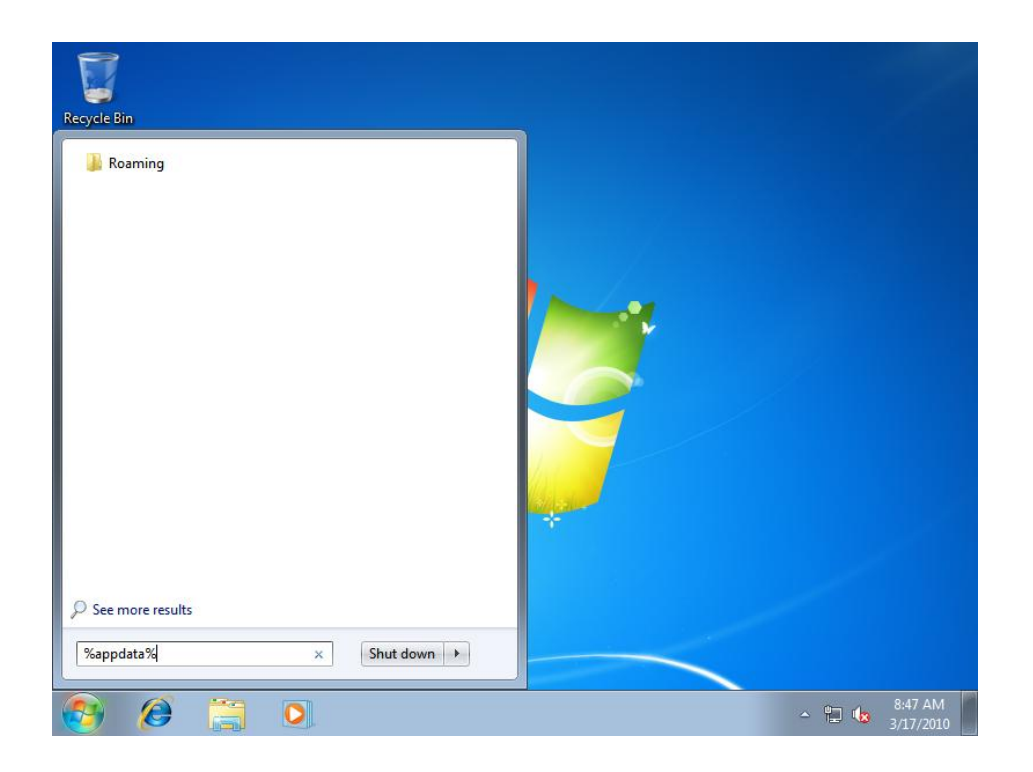

**5.** The execution of the command will display a new window that will look similar to the one shown below. Note the PGP Corporation Folder.

| 🔾 🗸 🖉 🖉 🖉             | ik (C:) ▶ Users ▶ sso ▶ AppData ▶ Roaming | • • • •           | Search Roaming |       | Q                    |
|-----------------------|-------------------------------------------|-------------------|----------------|-------|----------------------|
| Organize 👻 Include ir | n library 🔻 Share with 👻 New folder       |                   |                | •== • |                      |
| 🔆 Favorites           | Name                                      | Date modified     | Туре           | Size  |                      |
| 🧮 Desktop             | 퉬 Identities                              | 3/17/2010 7:55 AM | File folder    |       |                      |
| 🐌 Downloads           | 퉬 Media Center Programs                   | 7/14/2009 1:48 AM | File folder    |       |                      |
| Recent Places         | 퉬 Microsoft                               | 3/17/2010 8:01 AM | File folder    |       |                      |
|                       | 퉬 Mozilla                                 | 3/17/2010 8:30 AM | File folder    |       |                      |
| 🥃 Libraries           | PGP Corporation                           | 3/17/2010 8:38 AM | File folder    |       |                      |
| Documents             |                                           |                   |                |       |                      |
| J Music               |                                           |                   |                |       |                      |
| Pictures              |                                           |                   |                |       |                      |
| 🛃 Videos              |                                           |                   |                |       |                      |
| Computer              |                                           |                   |                |       |                      |
|                       |                                           |                   |                |       |                      |
| 🐿 Network             |                                           |                   |                |       |                      |
| <b>*</b>              |                                           |                   |                |       |                      |
|                       |                                           |                   |                |       |                      |
|                       |                                           |                   |                |       |                      |
|                       |                                           |                   |                |       |                      |
|                       |                                           |                   |                |       |                      |
| E itoma               |                                           |                   |                |       |                      |
| 5 items               |                                           |                   |                |       |                      |
| 🚱 🙆 [                 |                                           |                   | ~              | · 🔁 🎪 | 8:47 AM<br>3/17/2010 |

- 6. Delete the PGP Corporation Folder and close the window.
- 7. Navigate to My Documents as shown below.

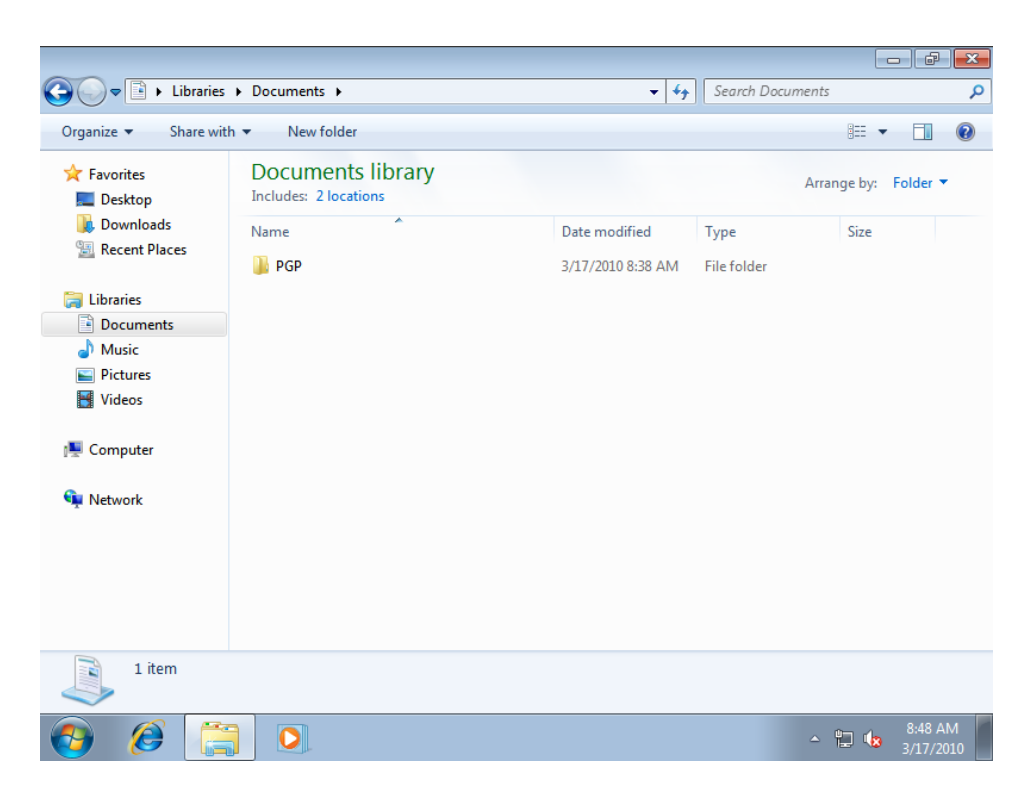

- 8. Locate the PGP Folder and Delete it.
- 9. Navigate to your Windows Desktop and Empty the trash.

You have now completely uninstalled the PGP Desktop software.